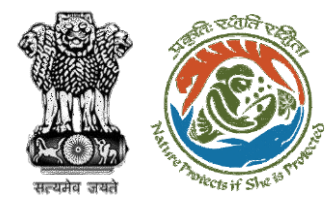

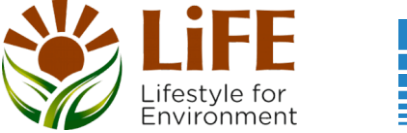

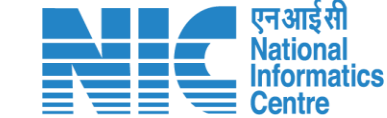

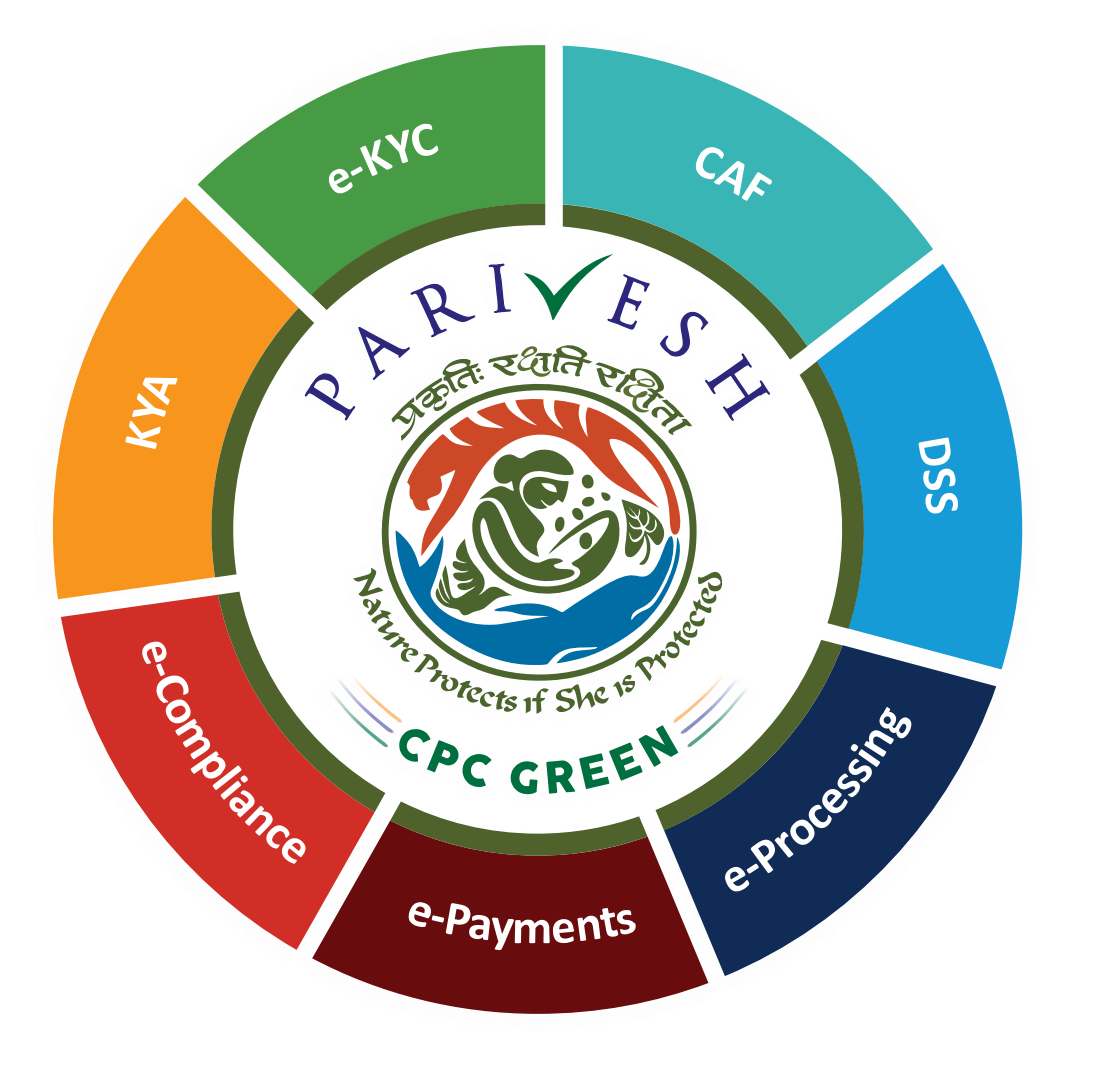

User Manual for Forest Clearance Payment Module

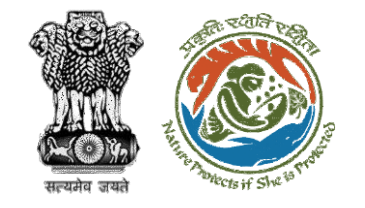

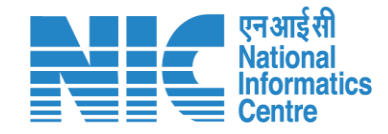

### Purpose of the manual

This manual aims at providing step-by-step instructions that would aid in navigating through the Payment Functionality. It intends to simplify the overall process for Payment process by providing a snapshot of every step. It also covers detailed information about operations, standards & guidelines, and functionalities of the envisaged PARIVESH portal, as presented to the User Agency and Authority

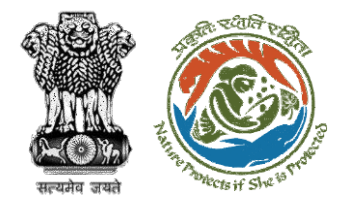

### **Payment Process Flow**

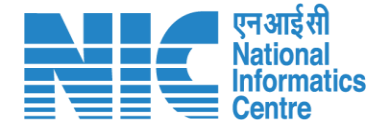

- DFO/Nodal Officer will coordinate and raise the demand note in PARIVESH.
- The NO will check/Approve the demand note (can also raise EDS and send it back to DFO for correction).
- NO submit it to the PP/UA to proceed with the Payment.

 The PP/UA will perform the payment (out of the parivesh system).

Once completed UA/PP will fill the payment completion details in parivesh and submit.

- National CAMPA users will be able to only view head-wise payment details for all the states. Also will be able to extract the report in excel format.
- The State CAMPA user can view head-wise payment details only for its specific state. Also will be able to extract the report in excel format.

- The Bank User will be able to view and verify the head-wise Payment Details.
- The Bank user will have access to the above CAMPA Dashboard but with additional access to updating the status of the payment.
- After checking the payment status (outside the parivesh system) the Bank User can approve..
- Once the proposal is verified/approved it will then move forward to the next stage of the Forest Clearance process.

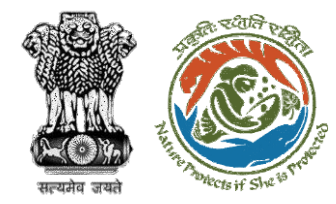

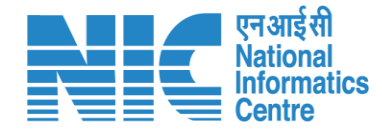

### DFO

Once In-Principle (Stage I) is granted, the proposal is automatically forwarded to DFO for raising the Demand Note which will be further verified by the Nodal Officer and sent to User Agency for Payment Completion

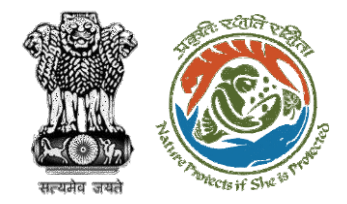

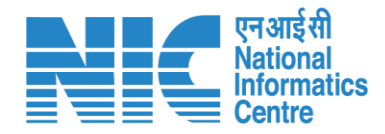

## **Payment Journey**

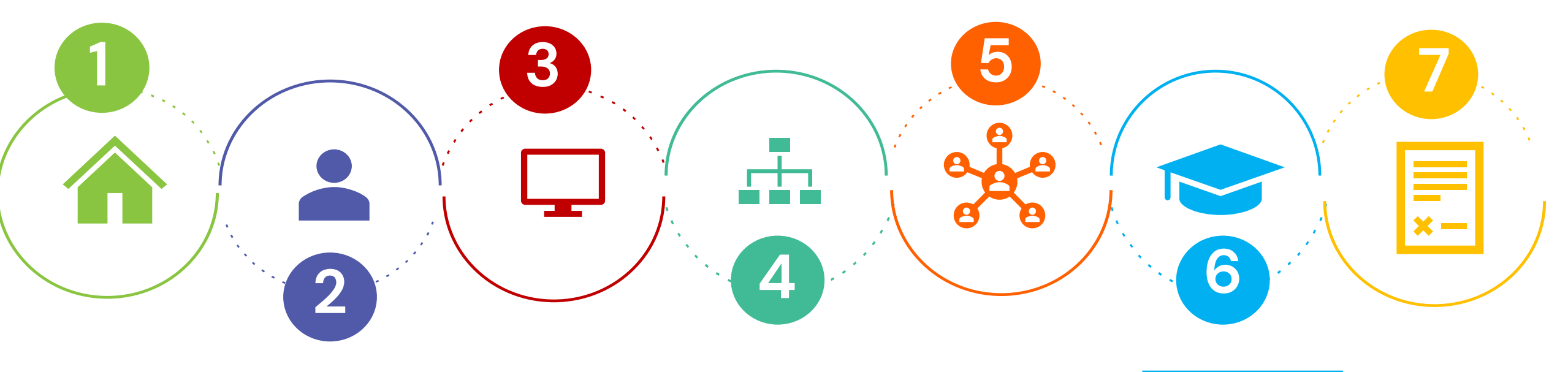

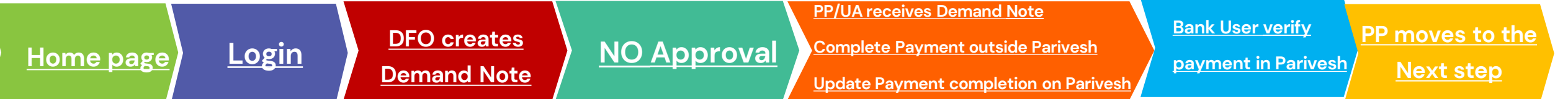

Note: Ctrl + Click on the underlined hyperlinks to go to the respective functionalities.

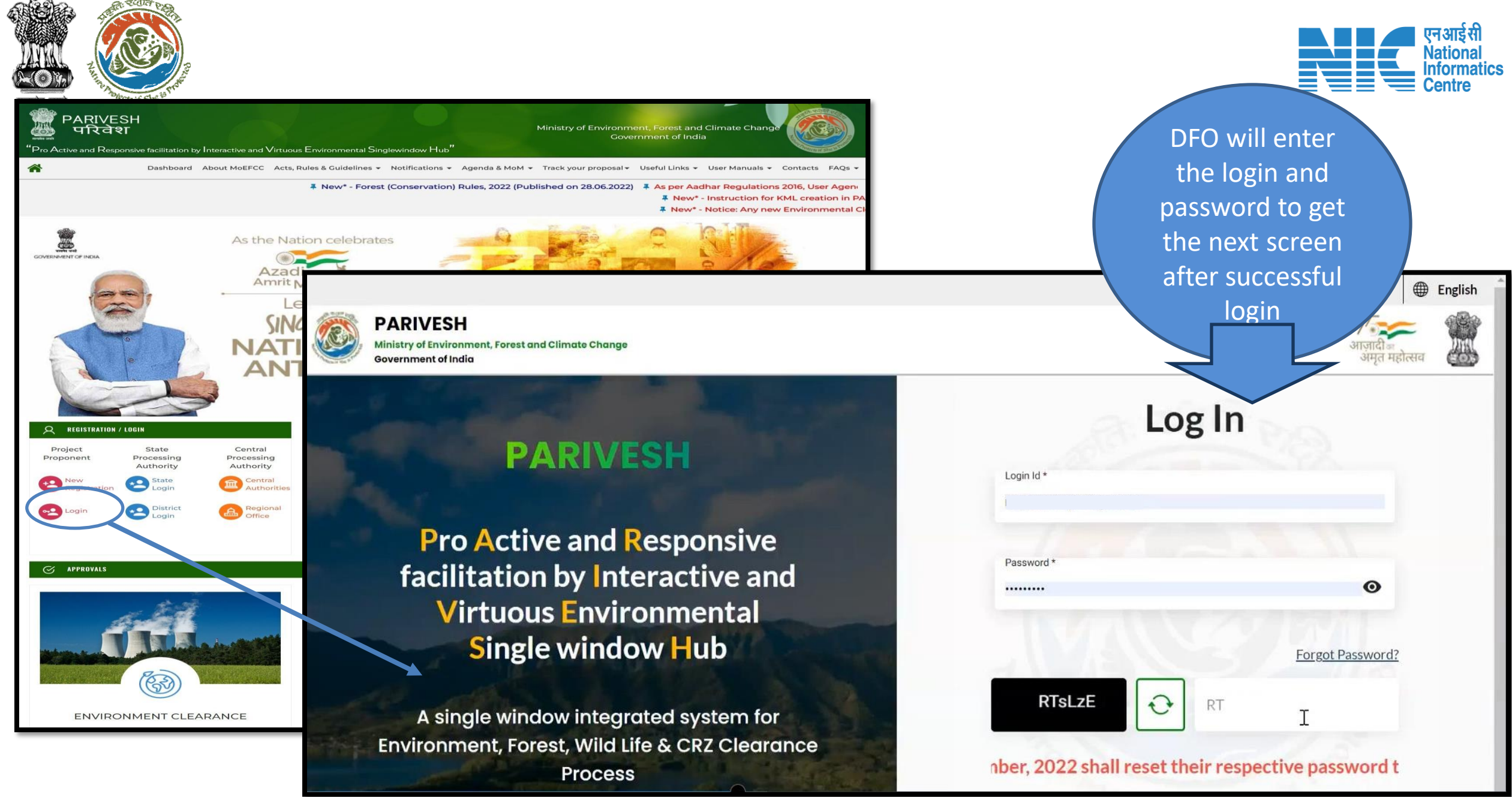

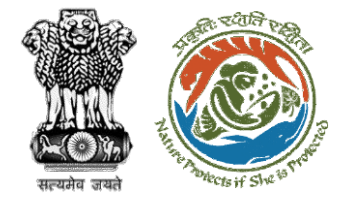

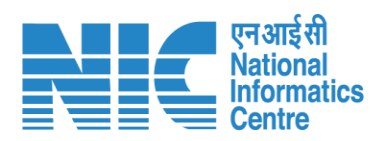

|           |                                                                                       |                                  | English                                                                                                    |
|-----------|---------------------------------------------------------------------------------------|----------------------------------|----------------------------------------------------------------------------------------------------|
|           | PARIVESH<br>Ministry of Environment, Forest and Climate Change<br>Government of India |                                  | Welcome, DFO Bharatpur dummy<br>(Divisional Forest Officer (DFO), Divisional आज़ादी क<br>Forest Officer (DFO)) |
| ٢         | <ul> <li>Dashboard</li> </ul>                                                         |                                  |                                                                                                    |
| Ċ         | My Task<br>View Details →                                                             | View Proposals<br>View Details → |                                                                                                    |
| OFO<br>To | will click on why to and raviestern and raviestern and raviestern                     |                                  |                                                                                                    |

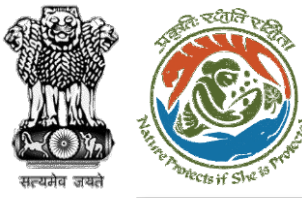

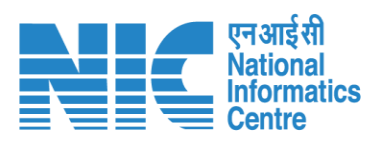

|          |                                                          |                                                       |                                                 |                       |                                    |                                     |                          |                    | 🌐 Engli                                   | sh -                      |
|----------|----------------------------------------------------------|-------------------------------------------------------|-------------------------------------------------|-----------------------|------------------------------------|-------------------------------------|--------------------------|--------------------|-------------------------------------------|---------------------------|
|          | PARIVESH<br>Ministry of Environme<br>Government of India | ent, Forest and Clim                                  | nate Change                                     |                       | Welcome, Dfo                       | <b>o Bharatpur Dummy</b> ( Divisior | nal Forest Officer (DFO) | ्रि<br>आज़ा<br>अम् | दी का<br>त महोत्सव<br>rest Officer (DFO)) |                           |
| Home /   | Dashboard                                                |                                                       |                                                 |                       |                                    |                                     |                          |                    |                                           |                           |
| My Tas   | k(s)                                                     |                                                       |                                                 |                       | All                                |                                     | ~                        | Proposal Hist      | ory Back                                  |                           |
| 10       | ~                                                        |                                                       |                                                 |                       |                                    |                                     |                          | Search             | Q                                         | DFO w                     |
| S.<br>No | Proposal<br>No.                                          | Proposal<br>Details                                   | Location                                        | Date of<br>Submission | Proponent                          | Status                              |                          | Pendency           | Action                                    | click c<br>"Viev<br>Detai |
| 1        | <u>FP/RJ/SCH</u><br>/421874/20<br>23                     | Project<br>Name:<br>Neeraj test<br>scenario-1<br><1ha | State :<br>Rajasthan<br>District :<br>Bharatpur | 13/03/2023            | Department<br>of Land<br>Resources | In-Principle Approval Granted       | i (Stage-I)              | 0 Day(s)           | View<br>Detail<br>s                       |                           |
|          |                                                          | Form:<br>Form-A<br>(Part-I):<br>Diversion             |                                                 |                       |                                    |                                     |                          |                    |                                           |                           |

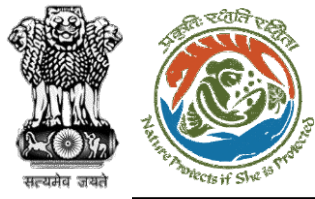

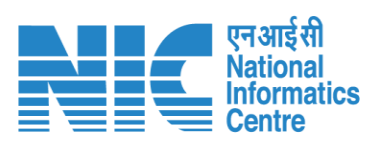

| PARIVESH<br>Ministry of Environme<br>Government of India | nt, Forest and Climate Change<br>We       | ्र्रिज्ञ<br>आज़ादी<br>अमृत म्<br>elcome, <b>Dfo Bharatpur Dummy</b> ( Divisional Forest Officer (DFO) , Divisional Forest | महोत्सव<br>सपसेव प्रदर्भ<br>t Officer (DFO) |
|----------------------------------------------------------|-------------------------------------------|----------------------------------------------------------------------------------------------------|---------------------------------------------|
| me / Dashboard / P                                       | roposal Summary                           | View Proposed                                                                                                    |                                             |
| Proposal Details                                         |                                           | Proposal History/Timeline                                                                                                 | ies Details                                 |
| roposal No.:                                             | FP/RJ/SCH/421874/2023                     | In-Principle Approval Granted (Stage-I)                                                                                   | 2023                                        |
| ingle Window No.:                                        | SW/121281/2023                            | In-Principle Approval Granted (Stage-I) 13/03/2                                                                           | 1023                                        |
| roject Name:                                             | Neeraj test scenario-1 <1ha               |                                                                                                    |                                             |
| tate:                                                    | RAJASTHAN                                 | Pending at State Secretary for Recommendation and In-<br>Principle Approval (Stage-I)                                     | $\sim$                                      |
| roposal For:                                             | Form-A (Part-I): Diversion of Forest Land | 13/03/2023                                                                                                    |                                             |
| ate of Submission:                                       | 13/03/2023                                | Pending at Nodal Officer for Recommendation                                                                               |                                             |
| IOEFCC File No.:                                         | 6565                                      | Pending at DFO for Scrutiny and Recommendation                                                                            | ~                                           |

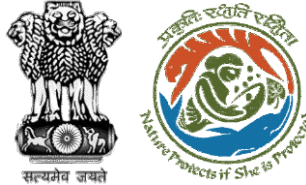

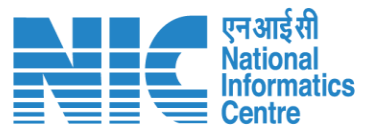

#### The DFO will create the Demand Note and submit it to the Nodal officer for Verification/Approval

Welcome, Dfo Bharatpur Dummy (Divisional Forest Officer (DFO), Divisional Forest Officer (DFO)

| 0                                        | 2                            | 3                      | De      |
|------------------------------------------|------------------------------|------------------------|---------|
| Project Detail                           | Compensatory Detail          | Additional Information | b<br>fi |
|                                          |                              | 3                      | na      |
| Details of Project Proponent/User Agency |                              |                        | pu      |
| 1.1. Agency Name                         | Department of Land Resources |                        |         |
| 1.2. District *                          | BHARATPUR                    |                        | ~       |
| 1.3. Mobile                              |                              |                        |         |
| 1.4. Email-Id                            |                              |                        |         |
| 1.5. Full Address                        | TESTING LOGIN ACCOUNT        |                        |         |
|                                          |                              |                        | 1.      |
| 1.6. State                               | RAJASTHAN                    |                        | ~       |
| 1.7. Telephone                           | Telephone                    |                        |         |
|                                          |                              |                        |         |

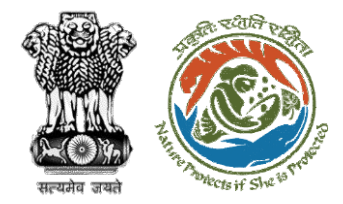

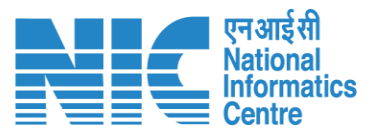

#### **Payment Detail Form**

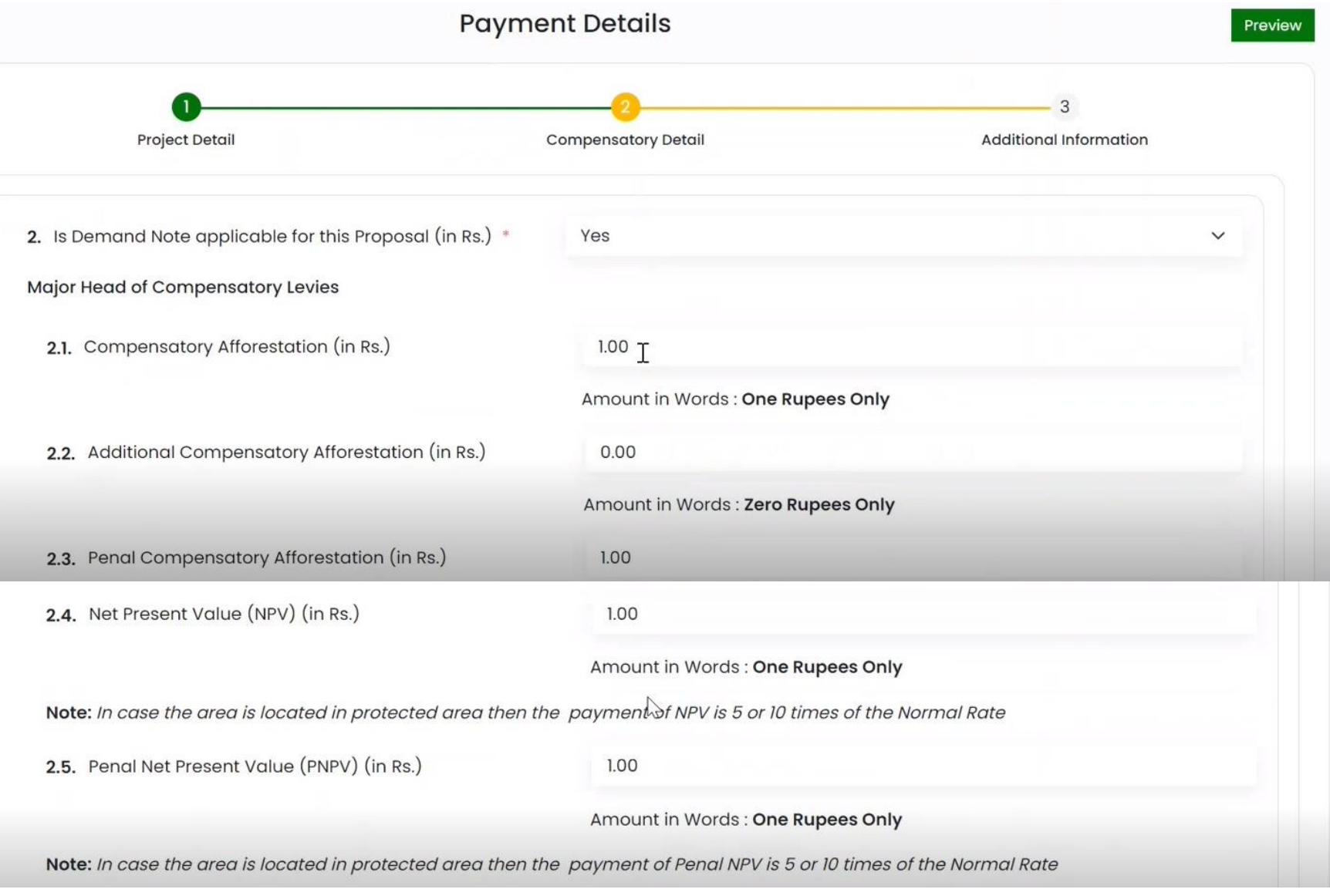

DFO will fill the Payment details for the applicable Compensatory Levies

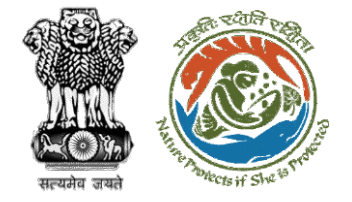

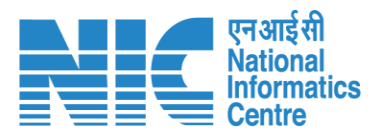

|                                                             | Amount in Words : One Rupees Only                           |
|-------------------------------------------------------------|-------------------------------------------------------------|
| Note: In case the area is located in protected area then th | ne payment of Penal NPV is 5 or 10 times of the Normal Rate |
| 2.6. Afforestation in lieu of Safety Zone (in Rs.)          | 1.00                                                        |
|                                                             | Amount in Words : One Rupees Only                           |
| 2.7. Additional Charges for Protected Area (in Rs.)         | 0.00                                                        |
|                                                             | Amount in Words : Zero Rupees Only                          |
| 2.8. Catchment Area Treatment Plan (in Rs.)                 | 1.00                                                        |
|                                                             | Amount in Words : One Rupees Only                           |
| 2.9. Wildlife conservation / Management Plan (in Rs.)       | 1.00                                                        |
|                                                             | Amount in Words : One Rupees Only                           |

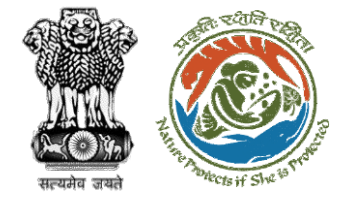

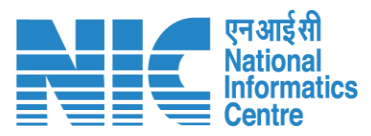

| 2.10. Soil and Moisture Conservation Plan (in Rs.) | 0.00                                |
|----------------------------------------------------|-------------------------------------|
|                                                    | Amount in Words : Zero Rupees Only  |
| 2.11. Whether any other charges invloved           | Select                              |
| 2.12. Total (in Rs.) *                             | 7.00                                |
|                                                    | Amount in Words : Seven Rupees Only |
| 2.13. Remarks                                      | Demand raised by dfd                |
|                                                    |                                     |
| Back                                               | Save & Proceed                      |

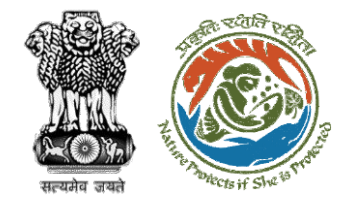

### **Additional Information Section**

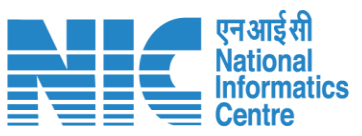

| सत्यमेव जयते "Cisti Swe"                                                                       |                                                             | Payment Details          | Prev                                                                           |
|------------------------------------------------------------------------------------------------|-------------------------------------------------------------|--------------------------|--------------------------------------------------------------------------------|
|                                                                                                | 1<br>Project Detail                                         | 2<br>Compensatory Detail |                                                                                |
|                                                                                                | 3. Details of Additional information, if any                |                          |                                                                                |
|                                                                                                | 3.1. Document Name                                          | Enter your document name |                                                                                |
|                                                                                                | <ul><li>3.2. Remarks</li><li>3.3. Upload Document</li></ul> | Enter your remarks here  |                                                                                |
| DFO will fill the additional details and<br>can upload any relevant document for<br>reference. |                                                             | B Only pdf file          | rowse or drop your<br>file here<br>(s) are allowed. Maximum file size is 5 MB. |
|                                                                                                |                                                             |                          | Add 🛨                                                                          |
|                                                                                                | Back                                                        |                          | Save & Praused                                                                 |

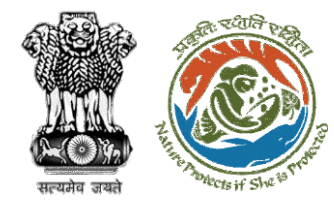

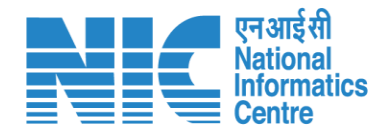

# **Nodal Officer (NO)**

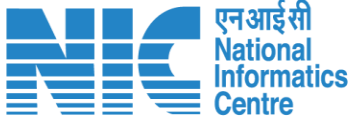

LOT T

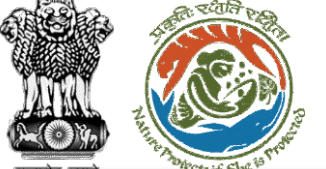

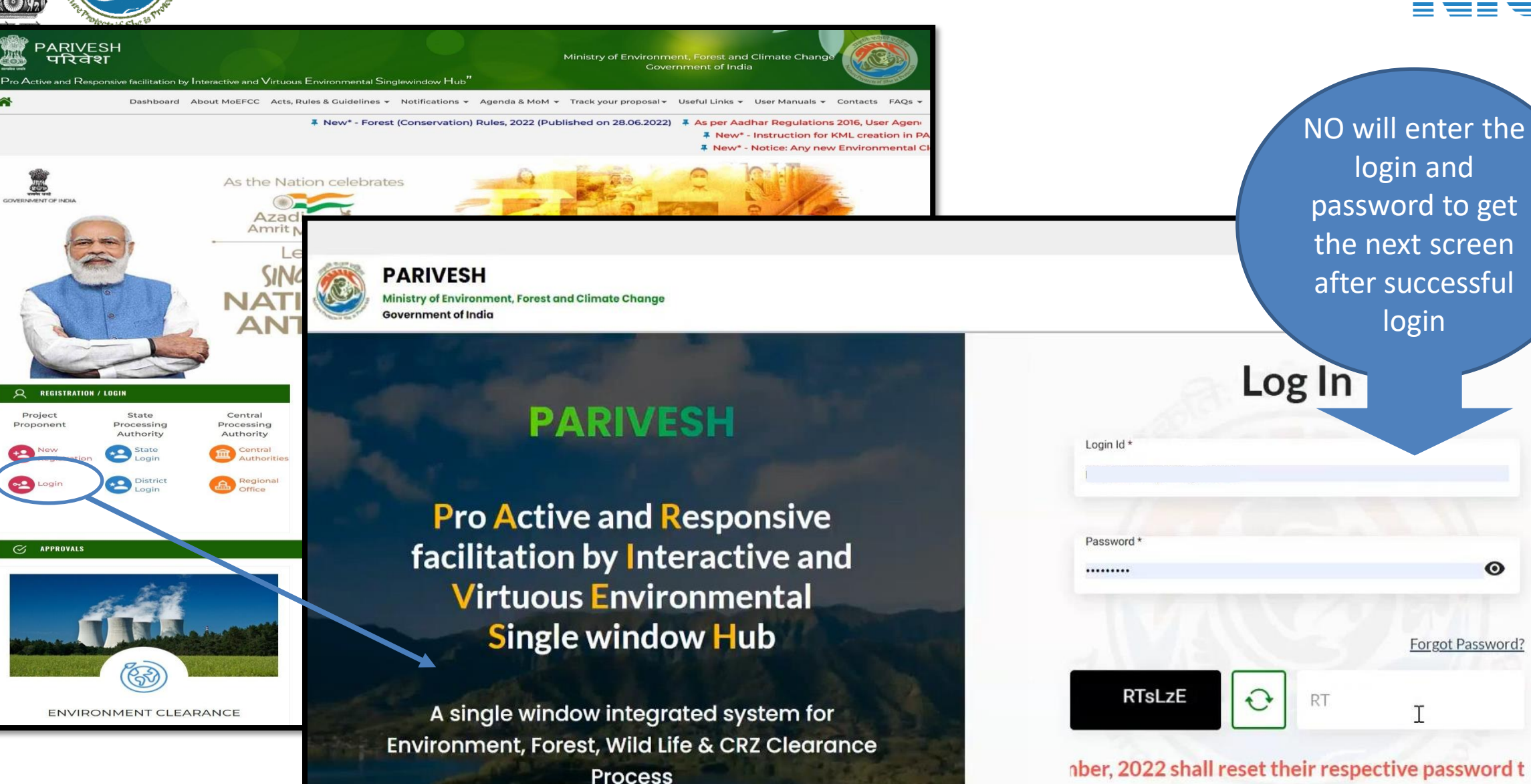

https://parivesh.nic.in/

0

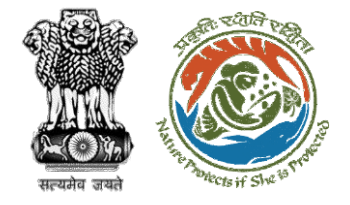

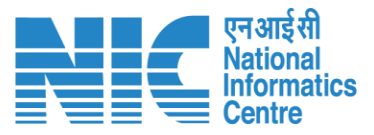

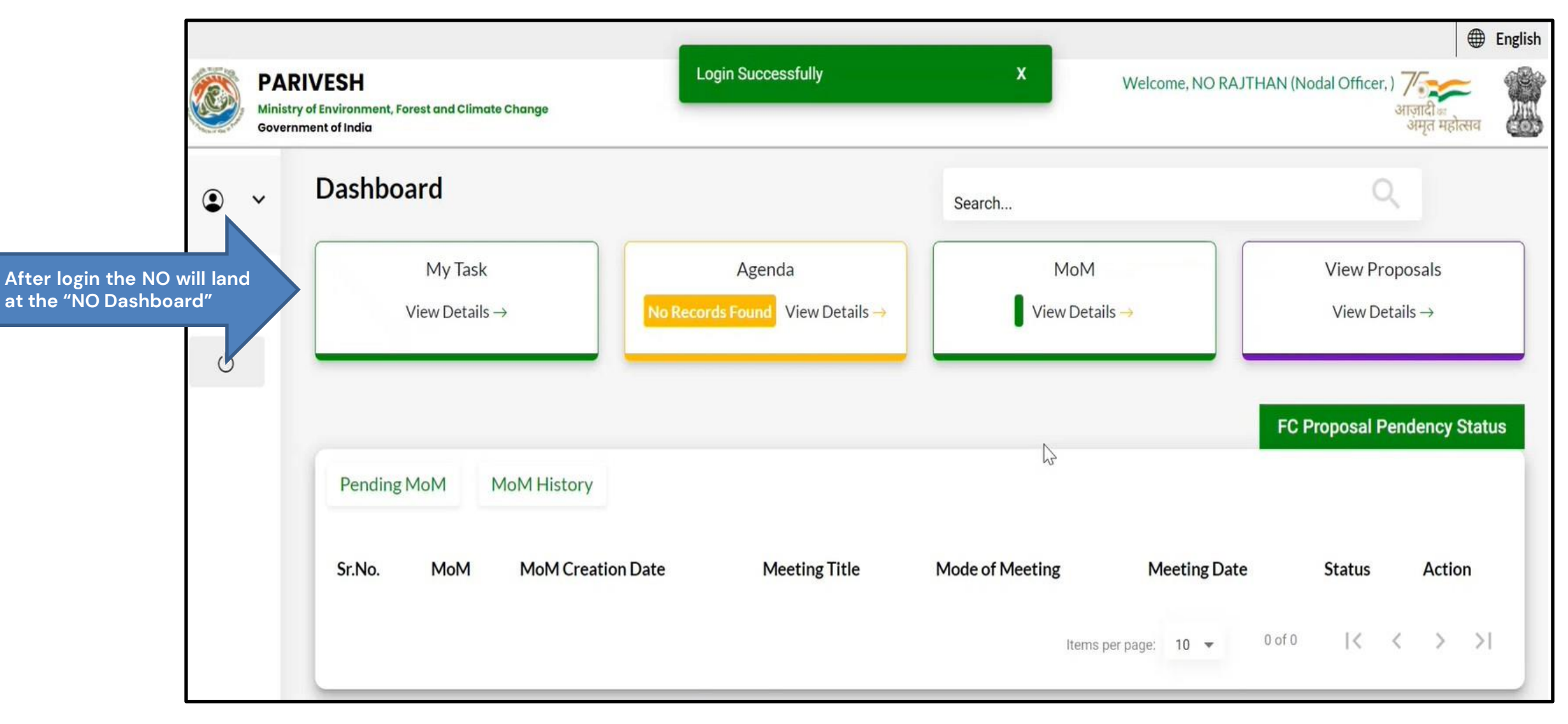

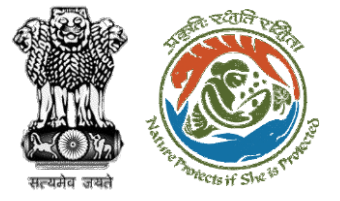

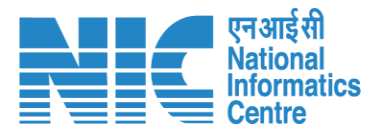

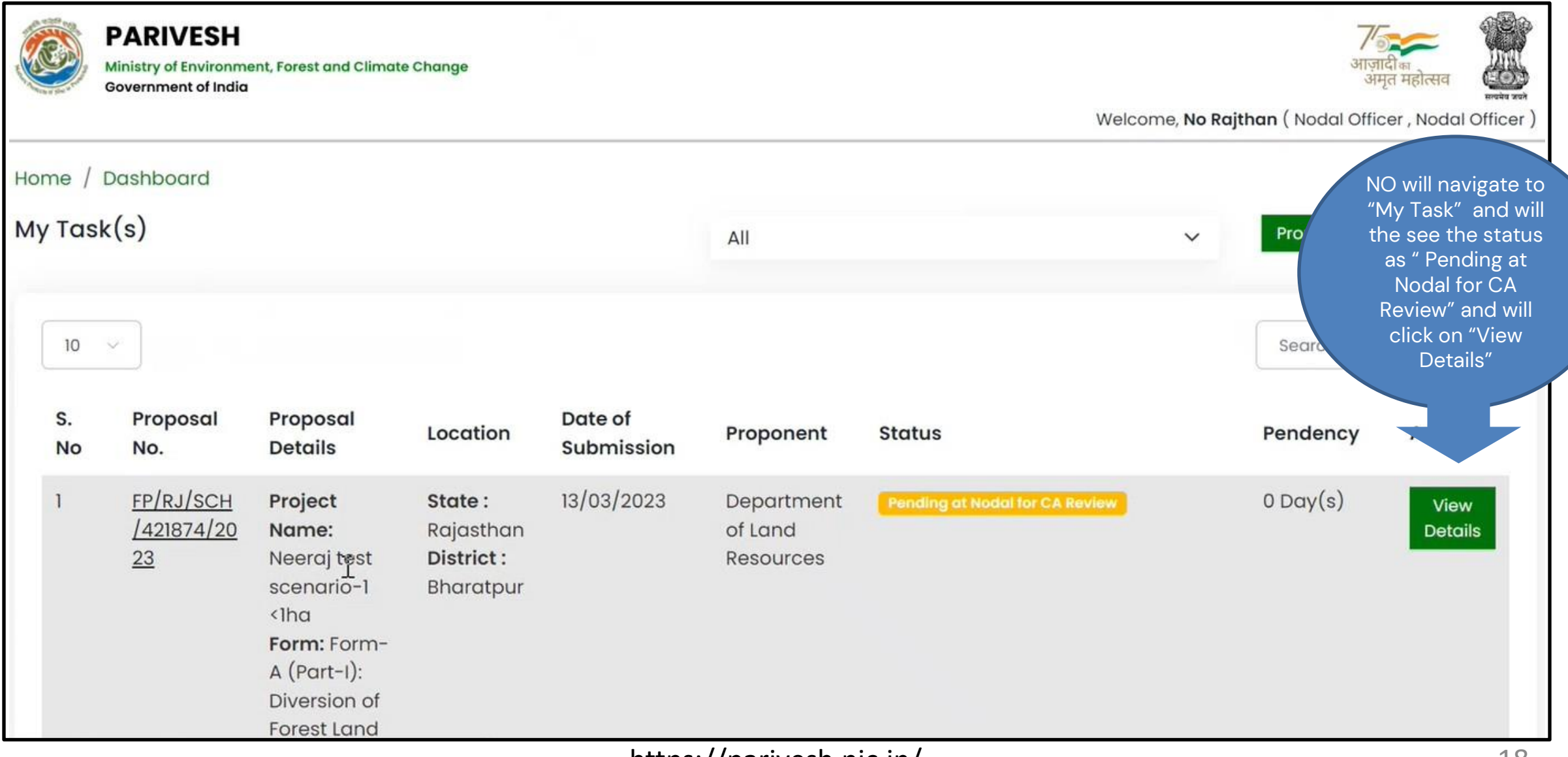

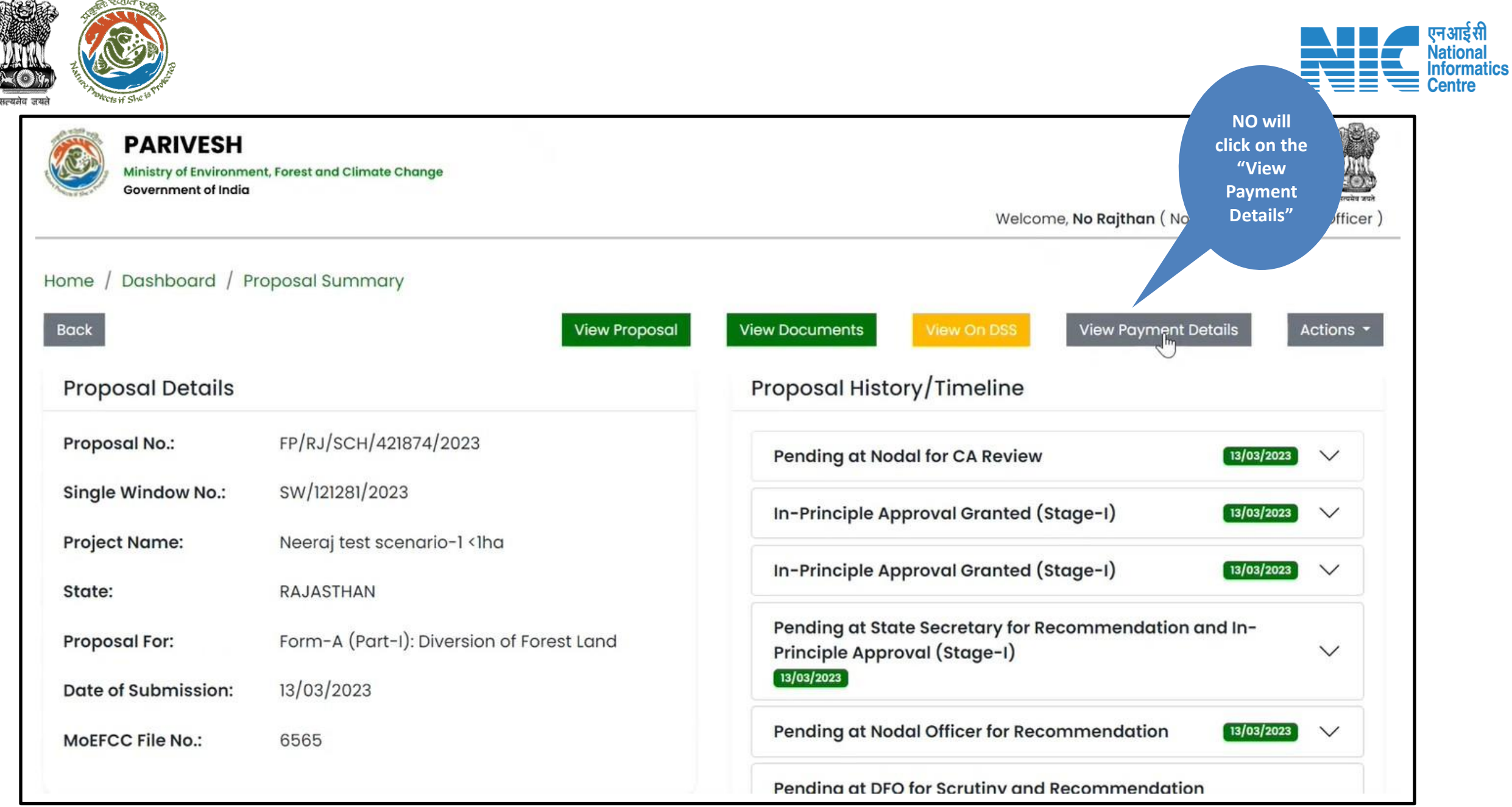

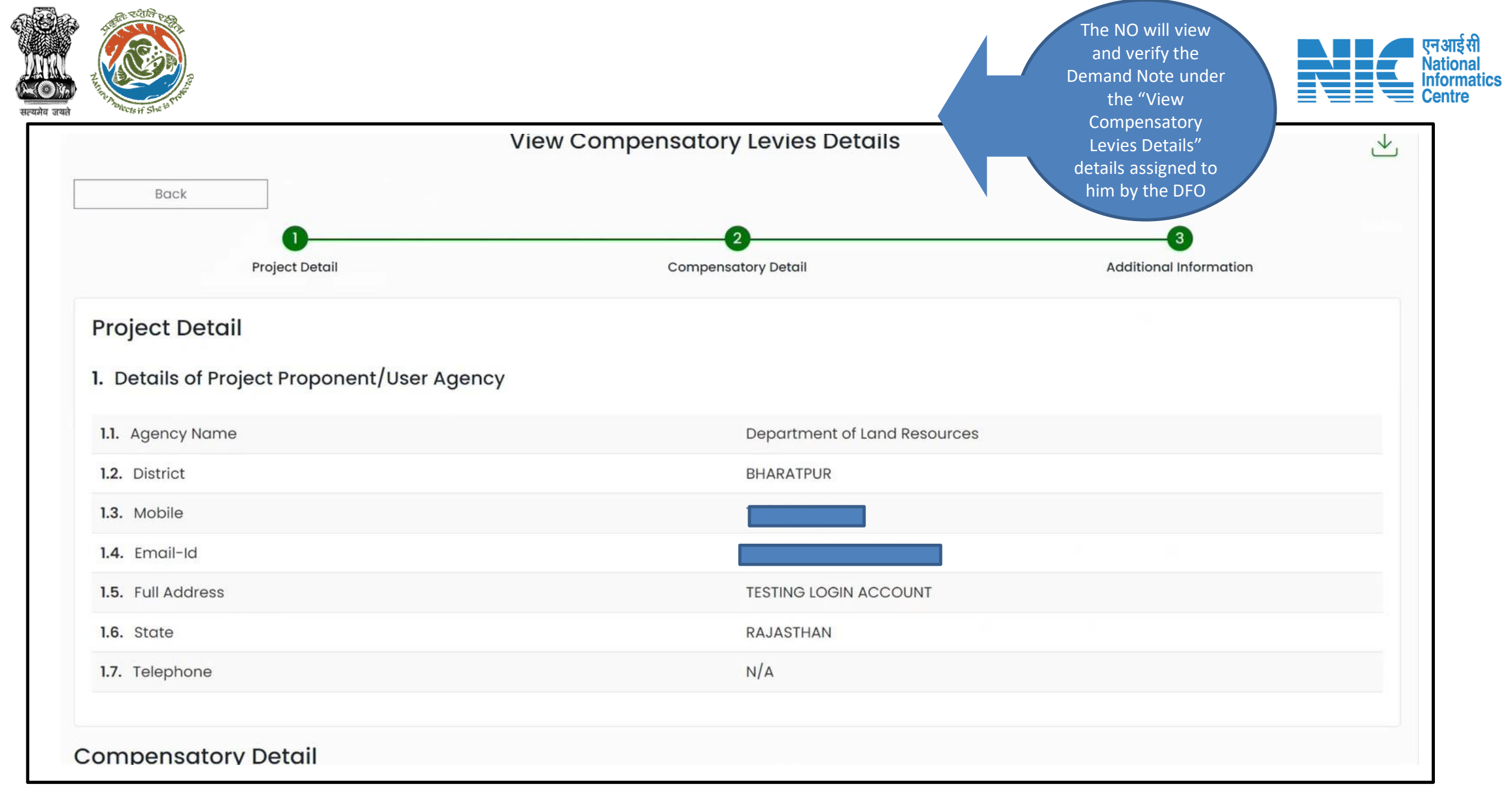

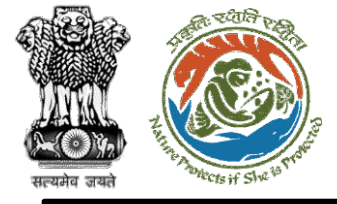

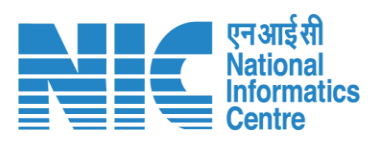

| Compensatory Detail                                                                                                    |                     |
|----------------------------------------------------------------------------------------------------|---------------------|
| 2. Is Demand Note applicable for this Proposal                                                                               | Yes                 |
| Major Head of Compensatory Levies                                                                                            |                     |
| 2.1. Compensatory Afforestation (in Rs.)                                                                                     | 1 (One Rupees Only) |
| 2.2. Additional Compensatory Afforestation (in Rs.)                                                                          | 0                   |
| 2.3. Penal Compensatory Afforestation (in Rs.)                                                                               | 1 (One Rupees Only) |
| 2.4. Net Present Value (NPV) (in Rs.)                                                                                        | 1 (One Rupees Only) |
| <b>Note:</b> In case the area is located in protected area then the payment of NPV is 5 or 10 times of the Normal Rate       |                     |
| 2.5. Penal Net Present Value (NPV) (in Rs.)                                                                                  | 1 (One Rupees Only) |
| <b>Note:</b> In case the area is located in protected area then the payment of Penal NPV is 5 or 10 times of the Normal Rate |                     |
| 2.6. Afforestation in lieu of Safety Zone (in Rs.)                                                                           | 1 (One Rupees Only) |

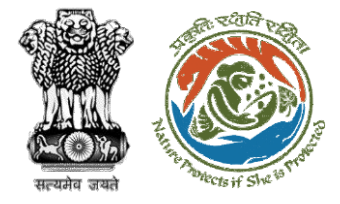

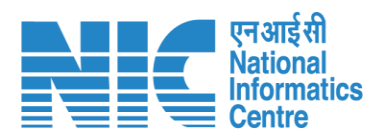

| 2.6. Afforestation ir       | n lieu of Safety Zone (in Rs.)    | 1 (One Rupees Only)   |        |
|-----------------------------|-----------------------------------|-----------------------|--------|
| 2.7. Additional Cha         | rges for Protected Area (in Rs.)  | 0                     |        |
| 2.8. Catchment Are          | ea Treatment Plan (in Rs.)        | 1 (One Rupees Only)   |        |
| 2.9. Wildlife conser        | vation / Management Plan (in Rs.) | 1 (One Rupees Only)   |        |
| 2.10. Soil and Moist        | ure Conservation Plan (in Rs.)    | 0                     |        |
| 2.11. Whether any o         | ther charges invloved             | N/A                   |        |
| <b>2.12.</b> Total (in Rs.) |                                   | 7 (Seven Rupees Only) |        |
| 2.13. Remarks               |                                   | Demand raised by dfo  |        |
| . Additional In             | formation                         |                       |        |
| Sr. No.                     | Document Name                     | Document              | Remark |
|                             |                                   |                       |        |
|                             |                                   |                       |        |

| PARIVESH<br>Ministry of Environme<br>Government of India | nt, Forest and Climate Change             | Once verified ,the NO she<br>"Approve Levies Details"<br>navigating to the "Actions<br>• If any change<br>required in th<br>Note, the NO<br>the option "F<br>DFO" under<br>button. | ould<br>' by<br>s'' button.<br>es are<br>ne Demand<br>can choose<br>Raise EDS to<br>the Action |
|----------------------------------------------------------|-------------------------------------------|----------------------------------------------------------------------------------------------------|------------------------------------------------------------------------------------------------|
| Home / Dashboard / Pr<br>Back                            | oposal Summary<br>View Proposal           | View Documents View On DSS View Po                                                                                                    | Actions -                                                                                      |
| Proposal Details                                         |                                           | Proposal History/Timeline                                                                                                    | Approve Levies Details                                                                         |
| Proposal No.:                                            | FP/RJ/SCH/421874/2023                     | Pending at Nodal for CA Review                                                                                                    | Raise EDS to DFO                                                                               |
| Single Window No.:                                       | SW/121281/2023                            | In-Principle Approval Granted (Stage-I)                                                                                                    | 13/03/2023                                                                                     |
| Project Name:                                            | Neeraj test scenario-1 <1ha               |                                                                                                    |                                                                                                |
| State:                                                   | RAJASTHAN                                 | In-Principle Approval Granted (Stage-I)                                                                                                    | 13/03/2023 🗸                                                                                   |
| Proposal For:                                            | Form-A (Part-I): Diversion of Forest Land | Pending at State Secretary for Recommen<br>Principle Approval (Stage-I)                                                                                                    | dation and In-                                                                                 |
| Date of Submission:                                      | 13/03/2023                                | 13/03/2023                                                                                                    |                                                                                                |
| MoEFCC File No.:                                         | 6565                                      | Pending at Nodal Officer for Recommenda                                                                                                    | tion 13/03/2023 V                                                                              |
|                                                          |                                           | Pending at DFO for Scrutiny and Recomme                                                                                                    | endation                                                                                       |

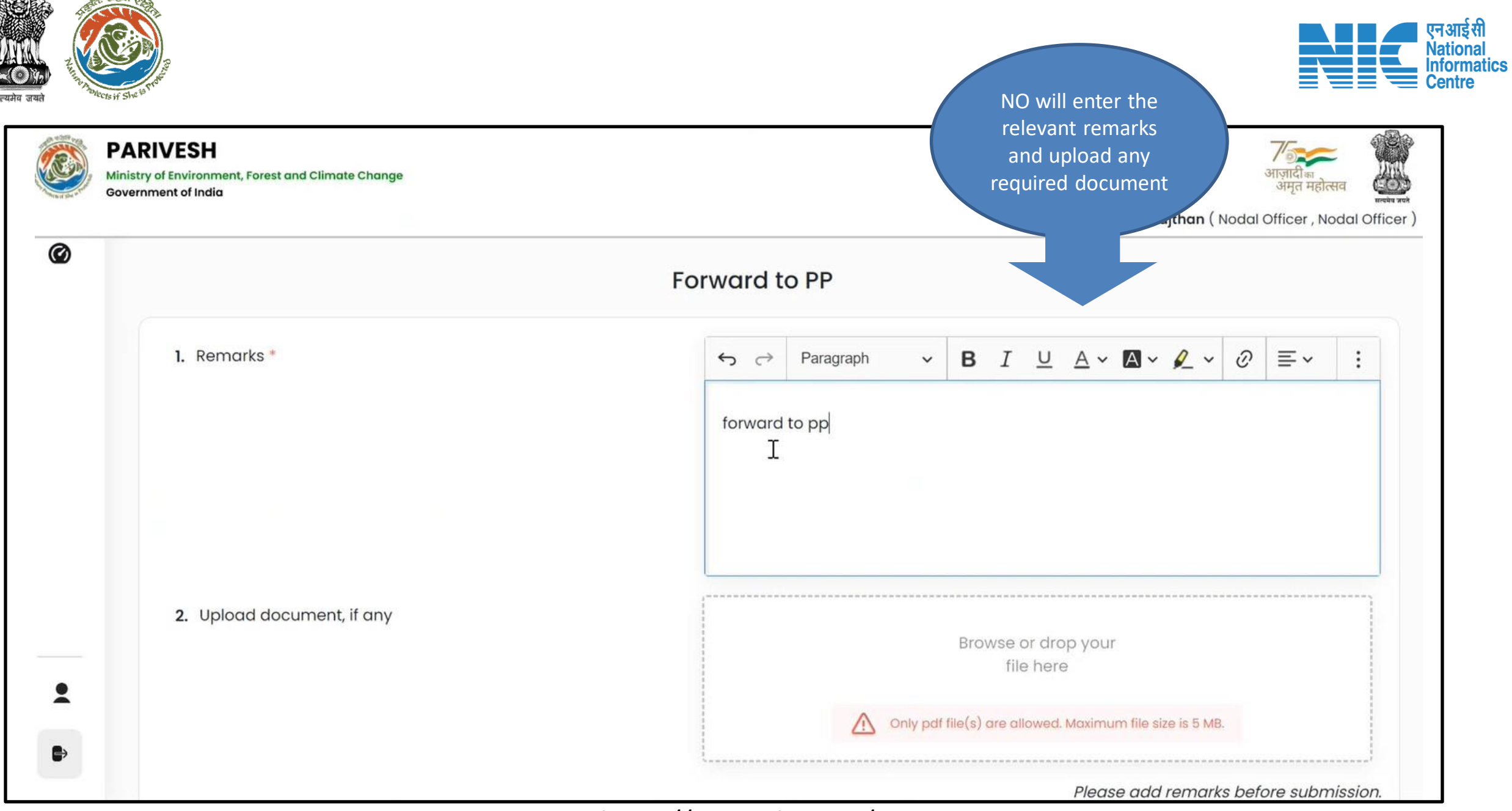

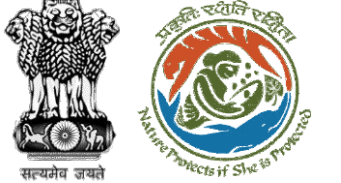

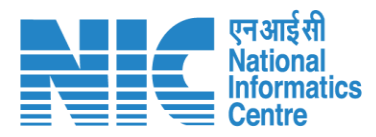

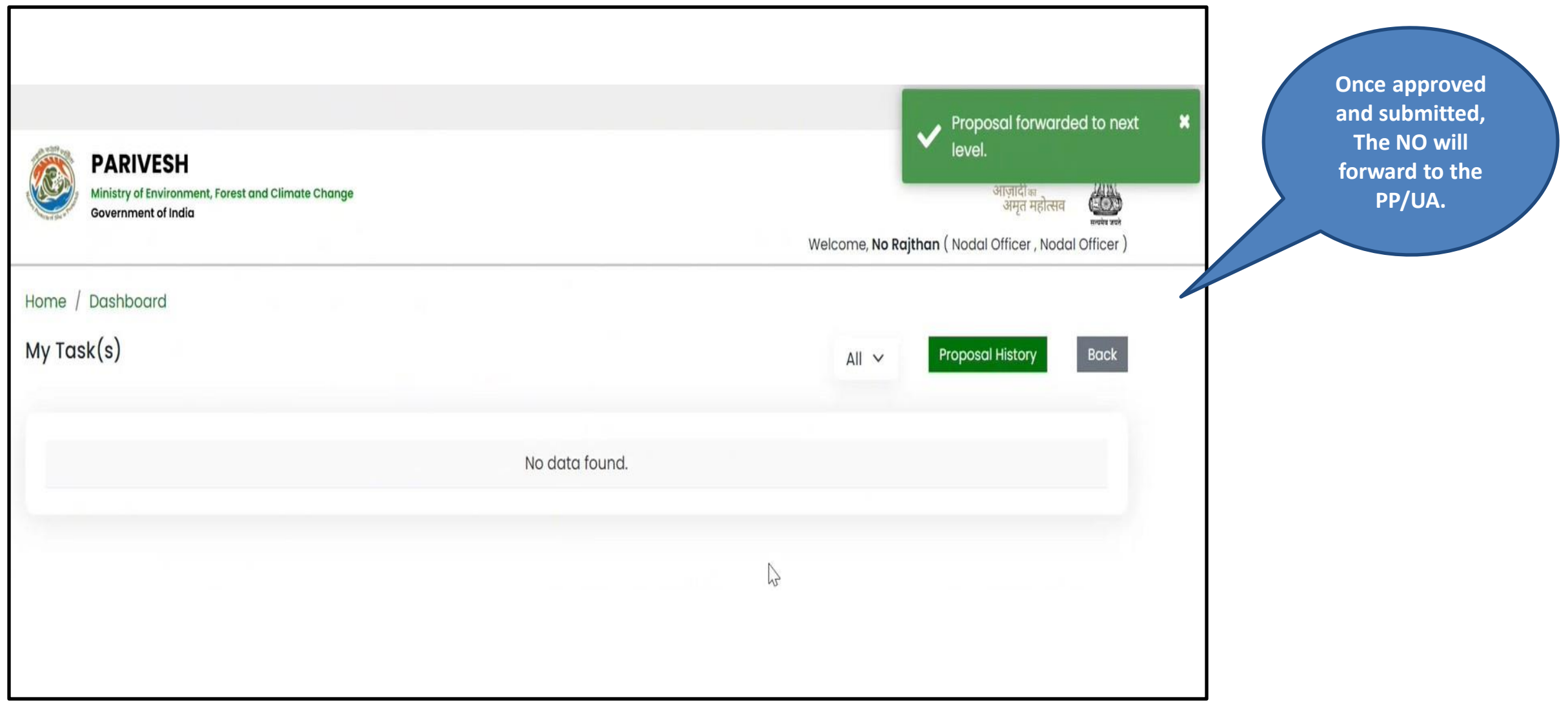

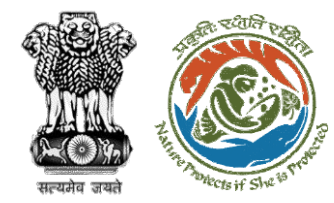

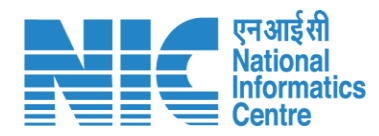

# **User Agency**

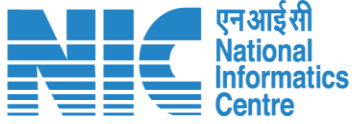

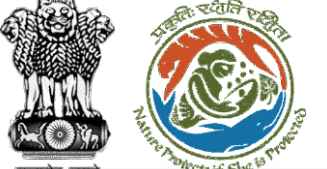

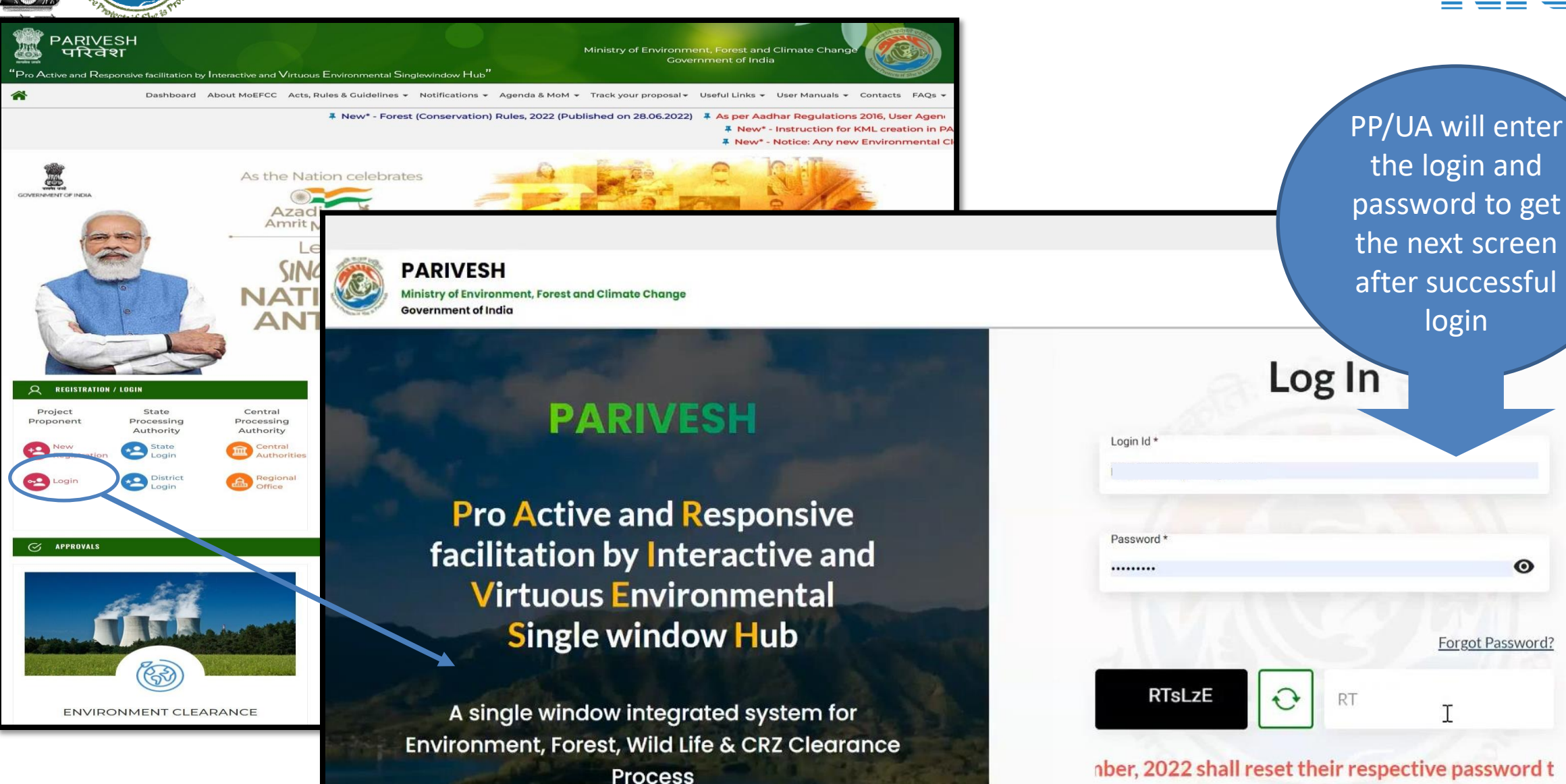

https://parivesh.nic.in/

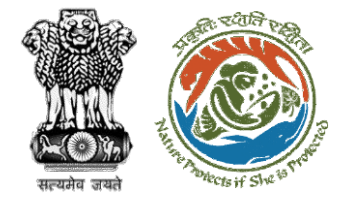

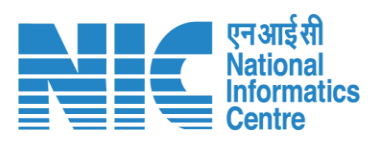

| The state of | Ministry of Environment, Forest and Clima<br>Government of India | ate Change             |              |          |          |         |          | Welco                | me, <b>Rashmi Sin</b> i | ्रा<br>आ<br>gh ( Manager , | ज़ादी का<br>ममृत महोत्सव<br>Project Proponent ) |
|--------------|------------------------------------------------------------------|------------------------|--------------|----------|----------|---------|----------|----------------------|-------------------------|----------------------------|-------------------------------------------------|
| Ø            | Dashboard                                                        |                        |              |          |          |         |          |                      |                         |                            |                                                 |
| ~            | Manage Employee                                                  |                        |              |          |          |         |          |                      |                         | Ad                         | d New Project                                   |
| E.           | My Tashs                                                         | PP/UA will na<br>Task″ | avigate to ' | 'My      |          |         |          |                      |                         |                            |                                                 |
|              | EDS Proposals                                                    |                        |              |          |          |         |          |                      |                         | Track )                    | our Proposal                                    |
| Ē.           | WL EDS Proposals                                                 |                        | Fore:        | st       |          | 🐝 Wild  | Life     |                      | n Coa                   | stal Regulato              | pry Zone                                        |
| 10           | Approvals                                                        | 0                      | 20           | 0        | 1        | 0       | 0        | 0                    | 0                       | 0                          | 0                                               |
| Ē.           | Track Proposal Before 4th Sept                                   | Rejected               | Applied      | Approved | Rejected | Applied | Approved | Rejected             | Applied                 | Approved                   | Rejected                                        |
| Ē.           | Proposals Before 4th Sept                                        | th Septemb             | oer, 2022    |          |          |         |          |                      |                         |                            |                                                 |
| Ð            | Upload Compliance                                                |                        |              |          |          |         |          | <u>manage/ Apply</u> | <u>r Existing Proje</u> | <u>cts (Belote t</u>       | <u>iotn Sept. 2022)</u>                         |

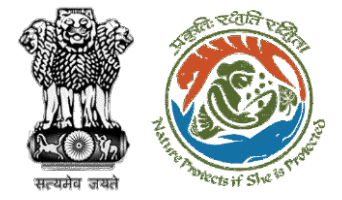

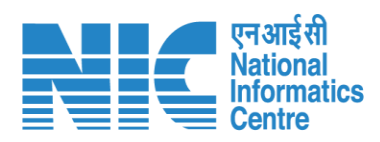

|            | Ministry of Environment, F<br>Government of India | Forest and Climate Change                      |                           |                                 | Welcome <b>Rashmi Sinah</b> ( M                     | त्रिज्ञादीक<br>आज़ादीक<br>अमृत महोत्सव |   |                                                         |
|------------|---------------------------------------------------|------------------------------------------------|---------------------------|---------------------------------|-----------------------------------------------------|----------------------------------------|---|---------------------------------------------------------|
| Ø          |                                                   |                                                |                           |                                 | Welcome, Rushini ongi (m                            | unager, riojeet re                     |   |                                                         |
| *          |                                                   | Proposal No.<br>FP/RJ/SCH/420745/2023          | State<br>RAJASTHAN        | Status<br>Pending at UA for Con | Date of Submission                                  | View History                           |   |                                                         |
| Ē.         | F                                                 | form-A (Part-I): Diversion of Fo               | prestLand                 |                                 |                                                     |                                        |   |                                                         |
| Ē.         |                                                   | Proposal No.                                   | State                     | Status                          | Date of Submission                                  |                                        |   |                                                         |
| Ē.         |                                                   | FP/RJ/SCH/420747/2023                          | RAJASTHAN                 | Pending at UA for Con           | pliance Report 03/03/2023                           | View History                           |   |                                                         |
| 10         | F                                                 | orm-A (Part-I): Diversion of Fo                | prest Land                |                                 |                                                     |                                        |   |                                                         |
| Ē.         |                                                   |                                                |                           |                                 | Date of                                             |                                        |   |                                                         |
| <b>i</b> . |                                                   | Proposal No.<br>FP/RJ/SCH/421874 <u>7</u> 2023 | <b>State</b><br>RAJASTHAN | Pending at UA for CA Payr       | Submissior<br>nent and Compliance Report 13/03/2023 | View History                           | s | PP/UA will see Proposal<br>tatus as " Pending at UA for |
| ð          |                                                   |                                                |                           |                                 |                                                     |                                        |   | Report"                                                 |
| ^          |                                                   |                                                |                           |                                 |                                                     |                                        |   |                                                         |

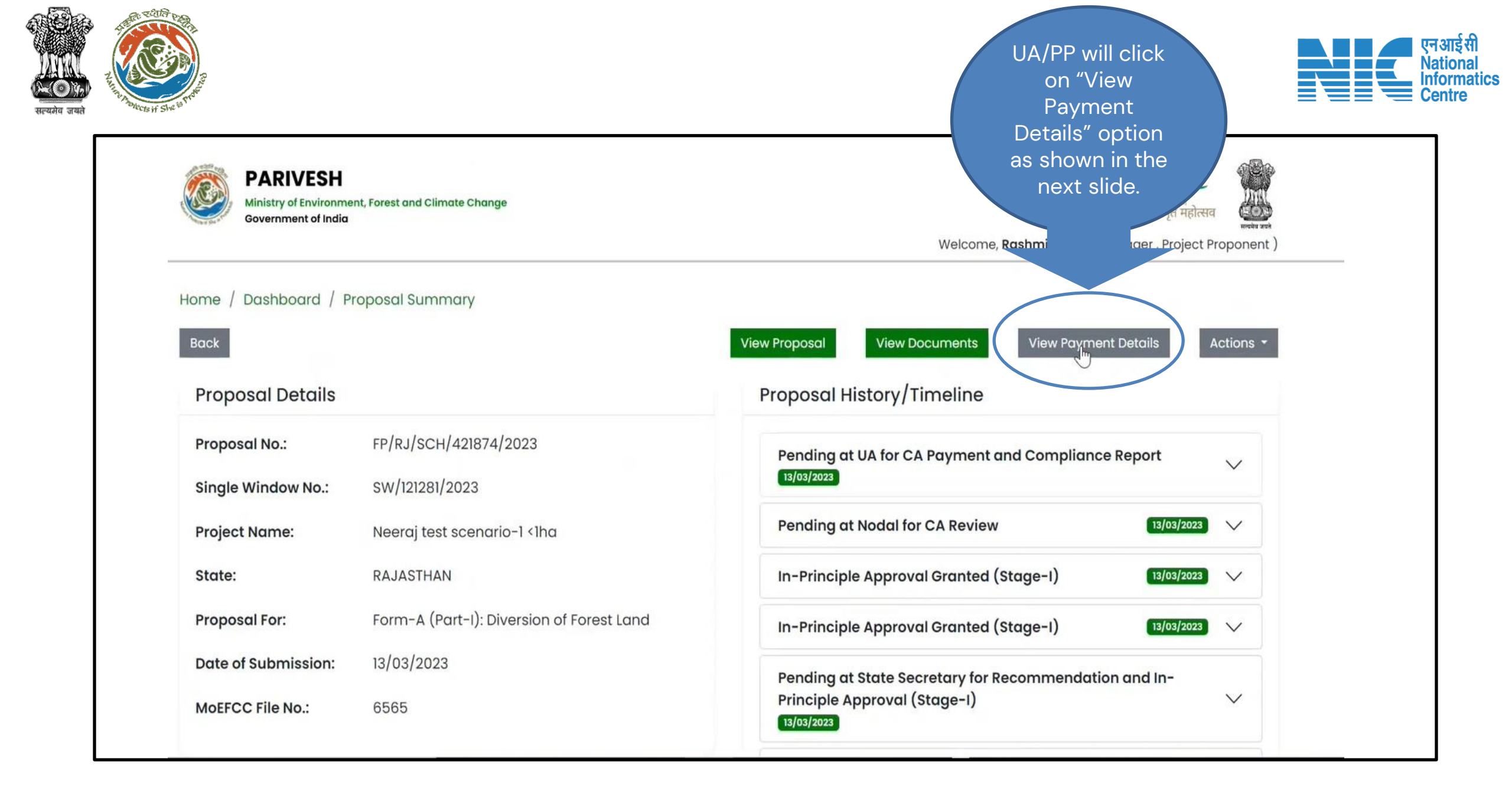

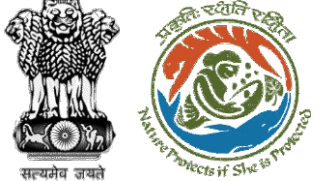

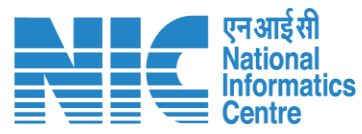

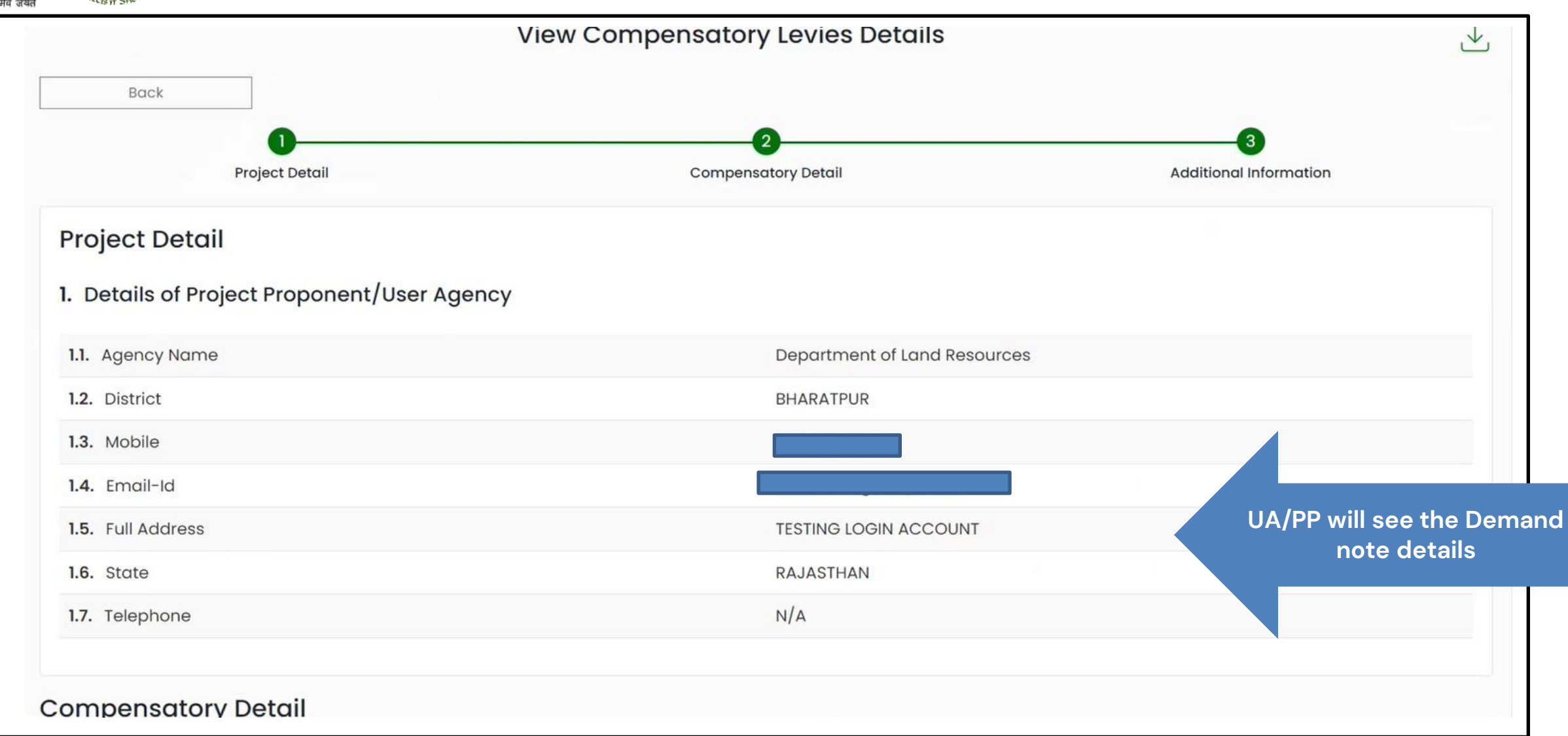

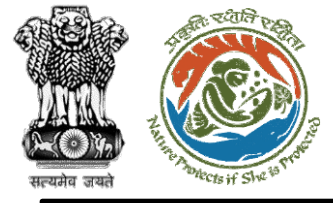

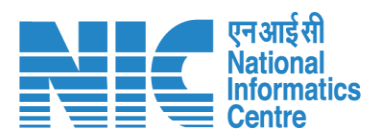

| Compensatory Detail                                                                                                    |                     |                                           |
|----------------------------------------------------------------------------------------------------|---------------------|-------------------------------------------|
| 2. Is Demand Note applicable for this Proposal                                                                               | Yes                 |                                           |
| Major Head of Compensatory Levies                                                                                            |                     |                                           |
| 2.1. Compensatory Afforestation (in Rs.)                                                                                     | 1 (One Rupees Only) |                                           |
| 2.2. Additional Compensatory Afforestation (in Rs.)                                                                          | 0                   |                                           |
| 2.3. Penal Compensatory Afforestation (in Rs.)                                                                               | 1 (One Rupees Only) |                                           |
| 2.4. Net Present Value (NPV) (in Rs.)                                                                                        | 1 (One Rupees Only) |                                           |
| <b>Note:</b> In case the area is located in protected area then the payment of NPV is 5 or 10 times of the Normal Rate       |                     | UA/PP will see the Demand<br>note details |
| 2.5. Penal Net Present Value (NPV) (in Rs.)                                                                                  | 1 (One Rupees Only) |                                           |
| <b>Note:</b> In case the area is located in protected area then the payment of Penal NPV is 5 or 10 times of the Normal Rate |                     |                                           |
| 2.6. Afforestation in lieu of Safety Zone (in Rs.)                                                                           | 1 (One Rupees Only) |                                           |

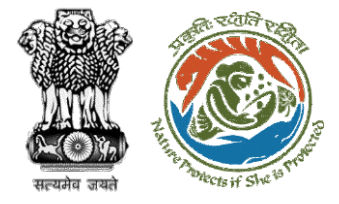

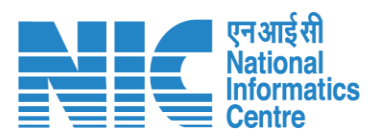

| Sr. No.              | Document Name                       | Document              | Remark                                    |
|----------------------|-------------------------------------|-----------------------|-------------------------------------------|
| Additional I         | nformation                          |                       |                                           |
| 2.13. Remarks        |                                     | Demand raised by dfo  | UA/PP will see the Demand<br>note details |
| 2.12. Total (in Rs.) |                                     | 7 (Seven Rupees Only) |                                           |
| 2.11. Whether any    | other charges invloved              | N/A                   |                                           |
| 2.10. Soil and Moi   | sture Conservation Plan (in Rs.)    | 0                     |                                           |
| 2.9. Wildlife cons   | ervation / Management Plan (in Rs.) | 1 (One Rupees Only)   |                                           |
| 2.8. Catchment A     | Area Treatment Plan (in Rs.)        | 1 (One Rupees Only)   |                                           |
| 2.7. Additional Ch   | narges for Protected Area (in Rs.)  | 0                     |                                           |
| 2.6. Afforestation   | in lieu of Safety Zone (in Rs.)     | 1 (One Rupees Only)   |                                           |

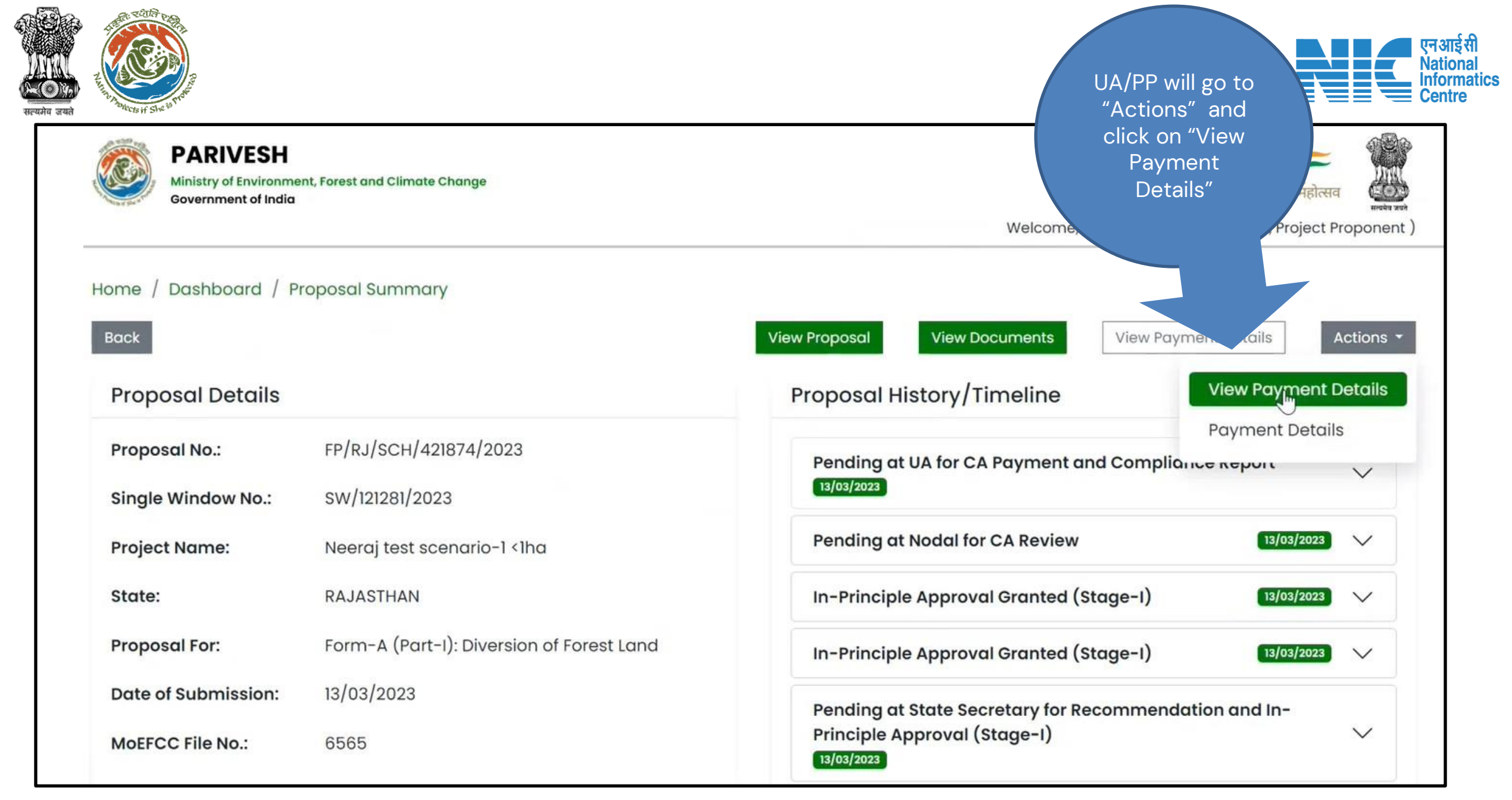

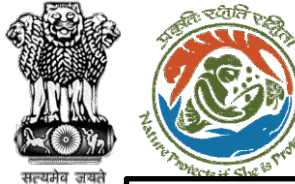

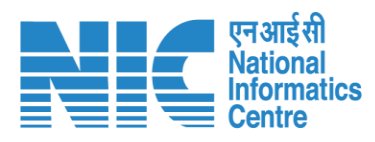

| Back                                                                          | Payment Details<br>Click here to view Beneficiary Account Details                                                                                                    | UA/PP can get the list of the<br>State wise Account Number for<br>depositing the amount |
|-------------------------------------------------------------------------------|----------------------------------------------------------------------------------------------------|-----------------------------------------------------------------------------------------|
| Proposal Number                                                               | FP/RJ/SCH/421874/2023                                                                                                    |                                                                                         |
| Account Details                                                               | View                                                                                                    |                                                                                         |
| Amount to be Paid(in Rs.)                                                     | 7.00<br>(Seven Rupees Only)                                                                                                    |                                                                                         |
| Client Code                                                                   | CAM5085                                                                                                    |                                                                                         |
| Location                                                                      | RAJASTHAN                                                                                                    |                                                                                         |
| Remitter Name                                                                 | Department of Land Resources                                                                                                    |                                                                                         |
| Address                                                                       | TESTING LOGIN ACCOUNT                                                                                                    |                                                                                         |
| 1                                                                             | Remitter Contact Details                                                                                                    |                                                                                         |
| Remitter Email-Id                                                             |                                                                                                    |                                                                                         |
| Remitter Mobile No.                                                           |                                                                                                    |                                                                                         |
| Remitter Landline No.                                                         | NA                                                                                                    |                                                                                         |
| Note:After making the required payme<br>then kindly contact helpdesk with you | ent through online, if the payment status has not been updated even after<br>ar proposal no. and payment receipt on epurse@unionbankofindia.bank.<br>https://parivesh.nic.in/ | 1 working day,                                                                          |

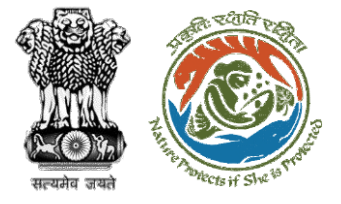

| S.No. | ACCOUNT NAME            | ACCOUNT NUMBER | IFSC CODE   |
|-------|-------------------------|----------------|-------------|
| 1     | CAMPA LADAKH            | 169267301      | UBIN0996335 |
| 2     | CAMPA DELHI             | 150547277      | UBIN0996335 |
| 3     | CAMPA ANDAMAN           | 150587267      | UBIN0996335 |
| 4     | CAMPA CHANDIGARH        | 150637268      | UBIN0996335 |
| 5     | CAMPA CHATTISGARH       | 150647269      | UBIN0996335 |
| 6     | CAMPA DADAR NAGARAM     | 150657270      | UBIN0996335 |
| 7     | CAMPA DAMAN AND DIA     | 150667271      | UBIN0996335 |
| 8     | CAMPA GOA               | 150677272      | UBIN0996335 |
| 9     | CAMPA GUJRAT            | 150687273      | UBIN0996335 |
| 10    | CAMPA HARAYANA          | 150697274      | UBIN0996335 |
| 11    | CAMPA HIMACHAL PRADESH  | 150707275      | UBIN0996335 |
| 12    | CAMPA J AND K           | 150717276      | UBIN0996335 |
| 13    | CAMPA JHARKHAND         | 150727278      | UBIN0996335 |
| 14    | CAMPA KARNATAKA         | 150737279      | UBIN0996335 |
| 15    | CAMPA KERALA            | 150747280      | UBIN0996335 |
| 16    | CAMPA LAKSHDWEEP        | 150757281      | UBIN0996335 |
| 17    | CAMPA MADHYA PRADESH    | 150767282      | UBIN0996335 |
| 18    | CAMPA MEGHALAYA         | 150777283      | UBIN0996335 |
| 19    | CAMPA MAHARASHTRA       | 150787284      | UBIN0996335 |
| 20    | CAMPA MANIPUR           | 150797285      | UBIN0996335 |
| 21    | CAMPA MIZORAM           | 150807286      | UBIN0996335 |
| 22    | CAMPA NAGALAND          | 150817287      | UBIN0996335 |
| 23    | CAMPA ORRISA            | 150827288      | UBIN0996335 |
| 24    | CAMPA PONDICHERRY       | 150837289      | UBIN0996335 |
| 25    | CAMPA PUNJAB            | 150847290      | UBIN0996335 |
| 26    | CAMPA SIKKIM            | 150867291      | UBIN0996335 |
| 27    | CAMPA TAMILNADU         | 150877292      | UBIN0996335 |
| 28    | CAMPA TRIPURA           | 150887293      | UBIN0996335 |
| 29    | CAMPA UTTARANCHAL       | 150897294      | UBIN0996335 |
| 30    | CAMPA WEST BENGAL       | 150917295      | UBIN0996335 |
| 31    | CAMPA TELANGANA         | 155707296      | UBIN0996335 |
| 32    | CAMPA ANDHRA PRADESH    | 150597297      | UBIN0996335 |
| 33    | CAMPA ARUNACHAL PRADESH | 150607298      | UBIN0996335 |
| 34    | CAMPA ASSAM             | 150617299      | UBIN0996335 |
| 35    | CAMPA BIHAR             | 150627300      | UBIN0996335 |
| 36    | CAMPA UTTAR PRADESH     | 150907262      | UBIN0996335 |
| 37    | CAMPA RAJASTHAN         | 150857263      | UBIN0996335 |

#### Bank & Branch Address:

Union Bank of India, FCS Centre Bangalore ,21 Mission 3rd Floor Jellitta Tower,

Bangalore -560027 Union Bank of India

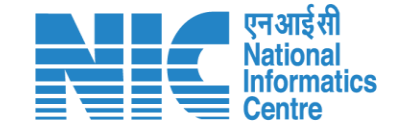

State wise account number and IFSC CODE. PP/UA will use these details to make payment to relevant "Union Bank of India" Account outside the PARIVESH system

**Note** : PP/UA will have the provision

to do Multiple Payment against a Demand Note. He can enter these multiple transaction details in Parivesh Portal.

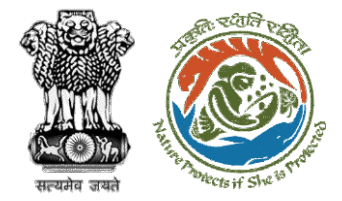

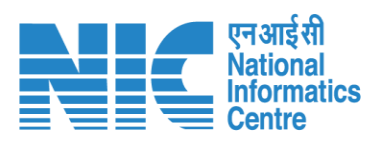

| Ministry of Environme<br>Government of India | ent, Forest and Climate Change            | ्राज़ादी का<br>अमृत महोत्सव<br>Welcome, <b>Rashmi Singh</b> ( Manager , Project Proponent ) |                                     |
|----------------------------------------------|-------------------------------------------|---------------------------------------------------------------------------------------------|-------------------------------------|
| Home / Dashboard / P                         | roposal Summary                           | View Proposal         View Documents         View Payment Details         Actions •         | After completing                    |
| Proposal Details                             |                                           | Proposal History/Timeline View Payment Details                                              | the payment the<br>User Agency will |
| Proposal No.:                                | FP/RJ/SCH/421874/2023                     | Payment Details                                                                             | again login and                     |
| Single Window No.:                           | SW/121281/2023                            | 13/03/2023                                                                                  | view the                            |
| Project Name:                                | Neeraj test scenario-1 <1ha               | Pending at Nodal for CA Review                                                              |                                     |
| State:                                       | RAJASTHAN                                 | In-Principle Approval Granted (Stage-I) 13/03/2023 V                                        |                                     |
| Proposal For:                                | Form-A (Part-I): Diversion of Forest Land | In-Principle Approval Granted (Stage-I) 13/03/2023 V                                        |                                     |
| Date of Submission:                          | 13/03/2023                                | Pending at State Secretary for Recommendation and In-                                       |                                     |
| MoEFCC File No.:                             | 6565                                      | Principle Approval (Stage-I)                                                                |                                     |

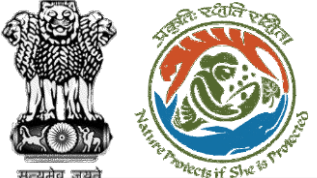

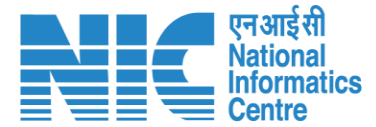

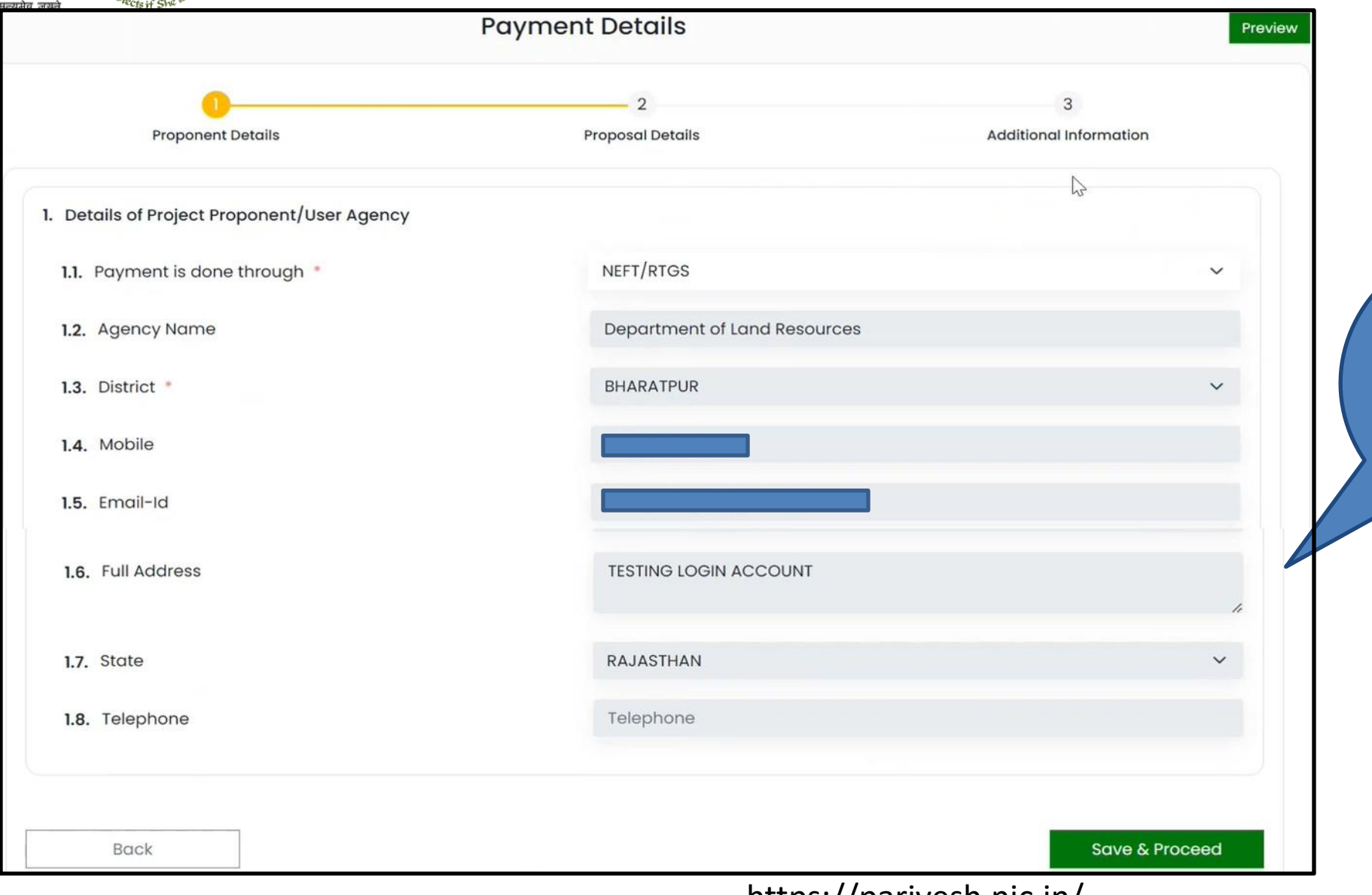

Auto filled as part of CAF. Only field to be filled by the UA is "Payment is done through"

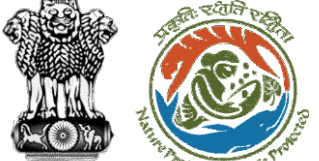

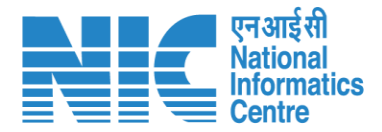

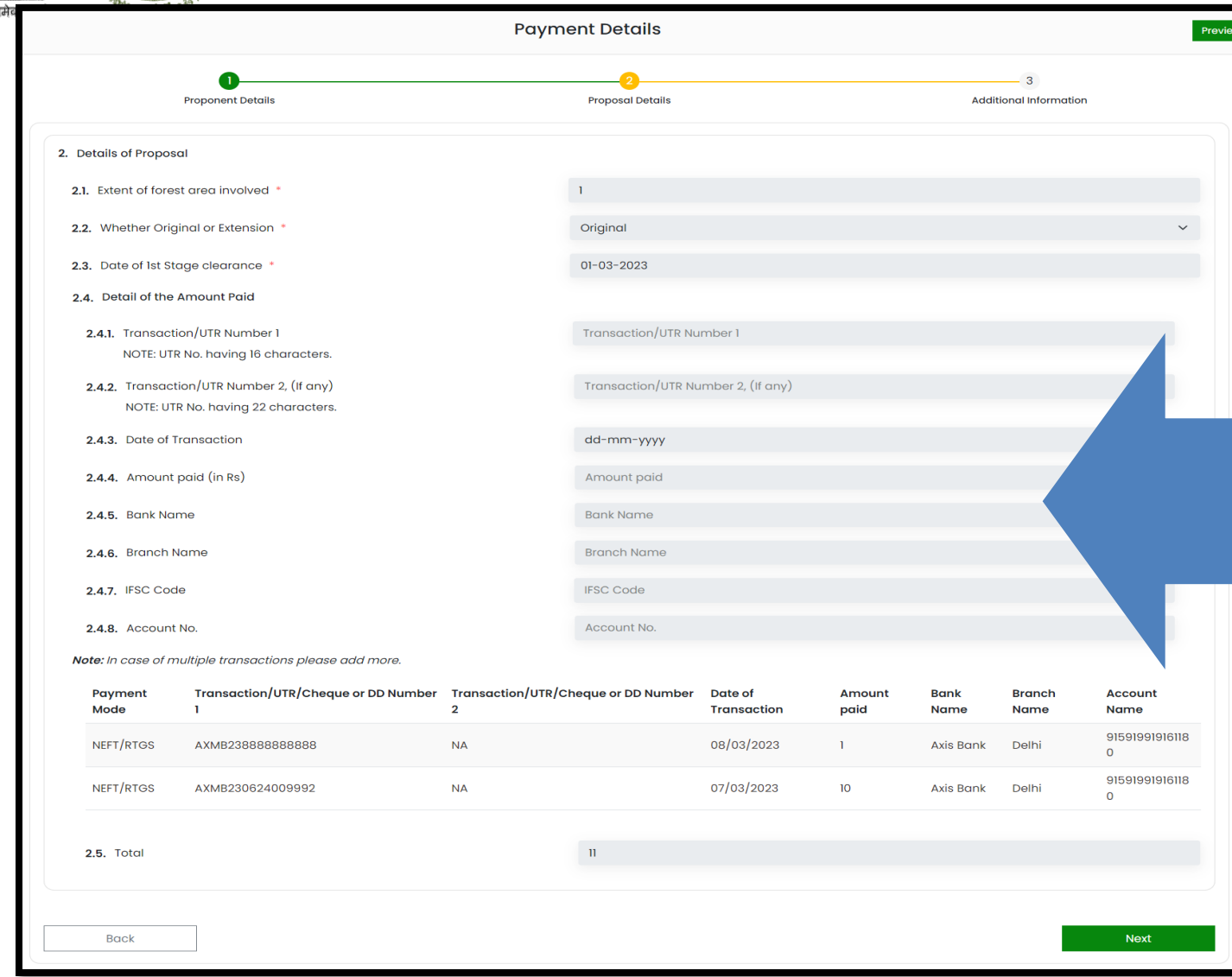

After making the payment outside the Parivesh system UA/PP will fill all the fields in the form with relevant details for submission. Transaction/ UTR Number (16 character) – unique transaction code or UTR number received on the payment completion Transaction/ UTR Number (22 character) - unique transaction code or UTR number received on the payment completion **Date of Transaction** – Date when the Payment was made Amount Paid (in Rs) – Amount Paid against the Transaction Number Bank Name : Bank through which the PP/UA has done the payment. Branch Name: Bank Branch name through which the PP/UA has done the payment IFSC Code : IFSC code of the bank through which the PP/UA has done the payment. Account Number : Account Number from which the PP/UA has transfered the money to the CAMPA Account.

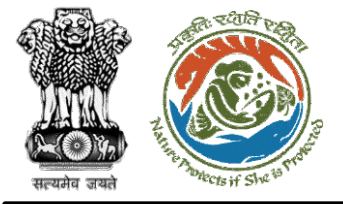

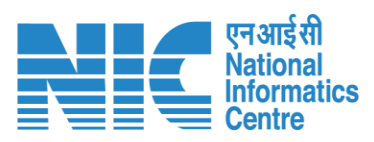

| 2.4.3. Date of Transaction                              | 13-03-2023                          |                                                                                                    |
|---------------------------------------------------------|-------------------------------------|----------------------------------------------------------------------------------------------------|
| 2.4.4. Amount paid (in Rs)                              | 7.00                                |                                                                                                    |
|                                                         | Amount in Words : Seven Rupees Only |                                                                                                    |
| 2.4.5. Bank Name                                        | HDFC Bank                           |                                                                                                    |
| 2.4.6. Branch Name                                      | Gurgaon                             | PP/UA will have the provision                                                                                 |
| 2.4.7. IFSC Code                                        | HDFC00001456                        | Note. He can enter these multiple transaction details in<br>Parivesh Portal by clicking on the "Add +" button |
| 2.4.8. Account No.                                      | 159015324546                        |                                                                                                    |
| Note: In case of multiple transactions please add more. |                                     |                                                                                                    |
|                                                         |                                     | Add                                                                                                    |
| 2.5. Total                                              | Total                               |                                                                                                    |
|                                                         |                                     |                                                                                                    |

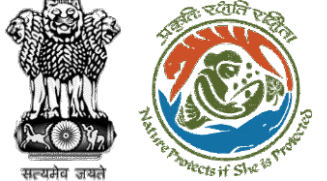

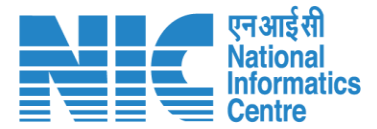

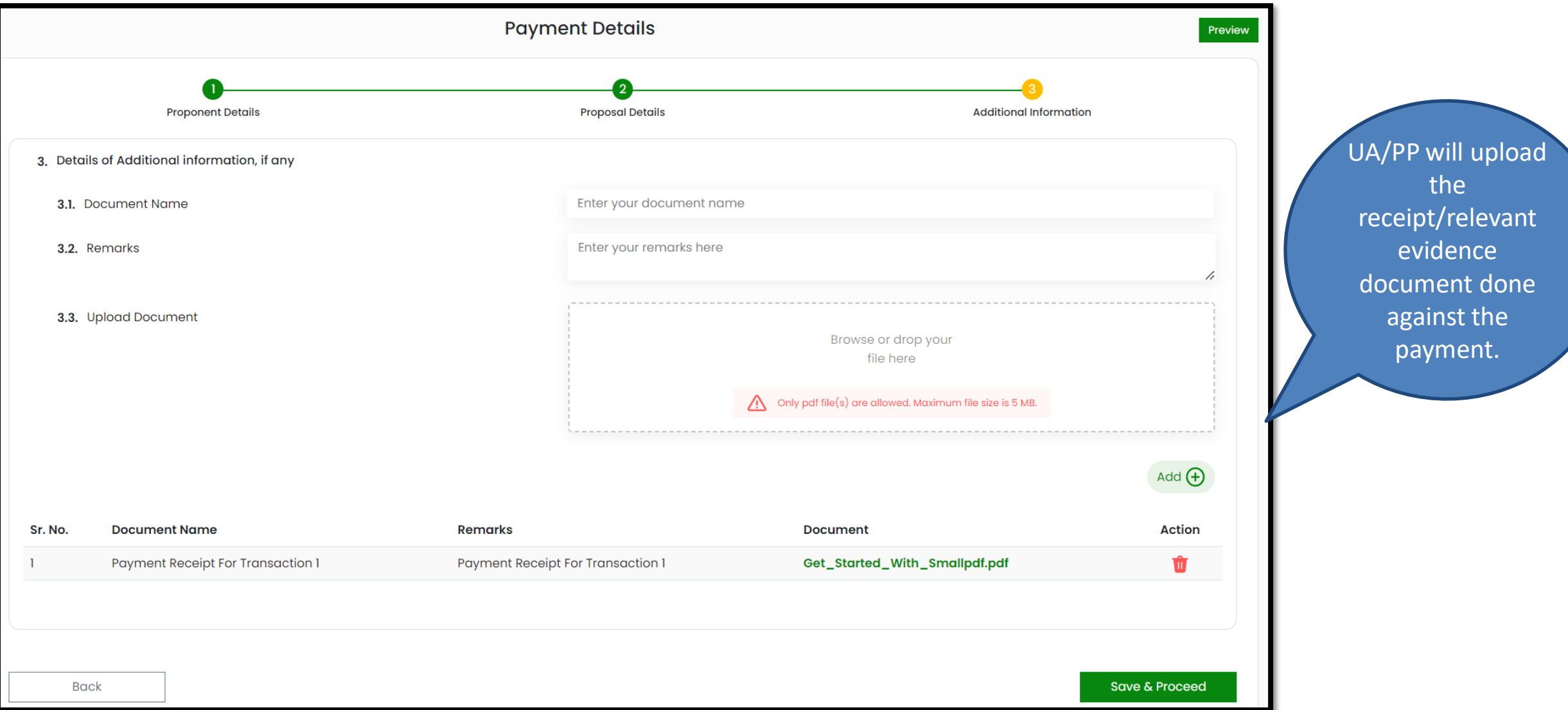

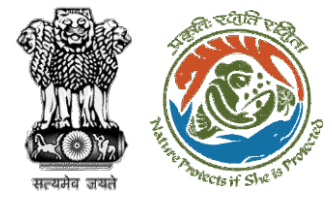

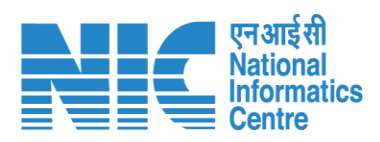

| Ministry of Environme<br>Government of India | ent, Forest and Climate Change                | Welcome, <b>Rashmi Singh</b> ( Mar                                            | अाज़ादी क<br>अमृत महोत्सव<br>nager , Project Proponent ) |                               |
|----------------------------------------------|-----------------------------------------------|-------------------------------------------------------------------------------|----------------------------------------------------------|-------------------------------|
| lome / Dashboard / P<br>Back                 | roposal Summary                               | View Proposal View Documents View Payment                                     | Details Actions -                                        | PP can see th<br>status as    |
| Proposal Details                             |                                               | Proposal History/Timeline                                                     | Payment Awaited                                          | "Payment<br>awaited" until    |
| Proposal No.:                                | FP/RJ/SCH/421874/2023                         | Pending at UA for Compliance Report                                           | 13/03/2023 🗸                                             | verified by th<br>Authorities |
| Single Window No.:<br>Project Name:          | SW/121281/2023<br>Neeraj test scenario-1 <1ha | Pending at UA for CA Payment and Compliance R<br>13/03/2023                   | Report 🗸                                                 |                               |
| State:                                       | RAJASTHAN                                     | Pending at Nodal for CA Review                                                | 13/03/2023 🗸                                             |                               |
| Proposal For:                                | Form-A (Part-I): Diversion of Forest Land     | In-Principle Approval Granted (Stage-I)                                       | 13/03/2023                                               |                               |
| Date of Submission:                          | 13/03/2023                                    | In-Principle Approval Granted (Stage-I)                                       | 13/03/2023 🗸                                             |                               |
| MoEFCC File No.:                             | 6565                                          | Pending at State Secretary for Recommendation<br>Principle Approval (Staae-I) | and In-                                                  |                               |

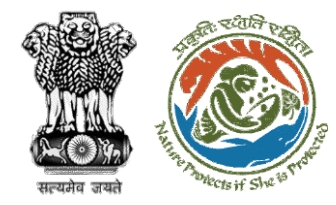

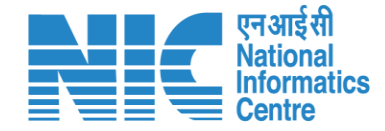

# Filling of Compliance by User Agency

Once payment is done by the User Agency, the Bank User will have access to view the Head-wise Payment details on the dashboard and will also have the provision to mark the payment as verified in PARIVESH Portal. After verification of payment, the UA will fill out the Compliance against conditions which will be further forwarded to the authority for verification

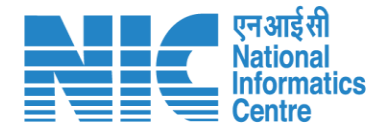

lish

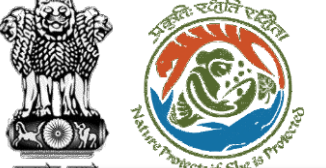

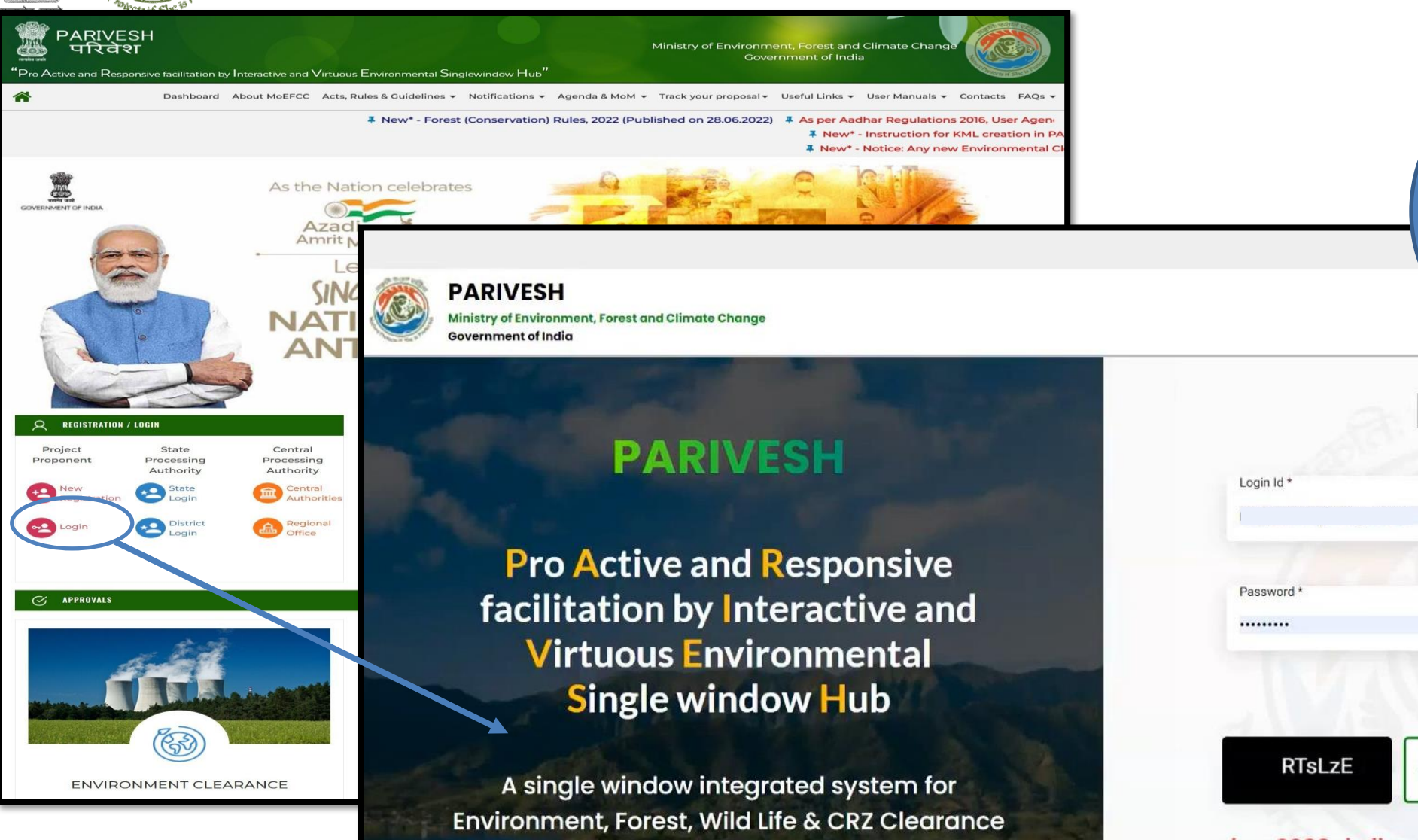

Process

PP/NA will enter the login and password to get the next screen after successful login

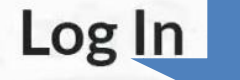

| Login Id * |                  |
|------------|------------------|
|            |                  |
| Password * |                  |
|            | Θ                |
|            | Forgot Password? |
| RTsLzE RT  | I                |

nber, 2022 shall reset their respective password t

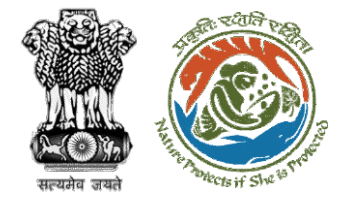

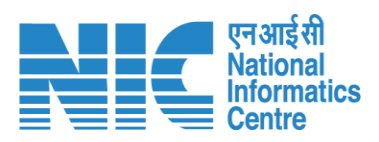

| Contraction of the second second seco |             | Ministry of Environment, Forest and Clima<br>Government of India | ate Change |     |         |                          |               |         |          | Welco                | me, <b>Rashmi Sin</b> i | ू<br>आ<br>gh ( Manager    | ज़ादी का<br>अमृत महोत्सव<br>Project Proponent | and t) |  |
|----------------------------------------------------------------------------------------------------|-------------|------------------------------------------------------------------|------------|-----|---------|--------------------------|---------------|---------|----------|----------------------|-------------------------|---------------------------|-----------------------------------------------|--------|--|
|                                                                                                    | Ø           | Dashboard                                                        |            |     |         |                          |               |         |          |                      |                         |                           |                                               |        |  |
|                                                                                                    | *           | Manage Employee                                                  |            |     |         |                          |               |         |          |                      |                         | Ac                        | d New Project                                 |        |  |
| $\langle$                                                                                                    | <b>B</b> .  | My Tasha                                                         |            |     | ~       |                          |               |         |          |                      |                         |                           |                                               |        |  |
|                                                                                                    | Ē.          | EDS Proposals                                                    |            |     | User wi | ll navigate <sup>-</sup> | to the "My Ta | ask″    |          |                      |                         | Track                     | our Proposal                                  |        |  |
|                                                                                                    | 200         | WL EDS Proposals                                                 |            |     | 🐴 Fore  | st                       |               | 💥 Wild  | Life     |                      | n Coa                   | 🏠 Coastal Regulatory Zone |                                               |        |  |
|                                                                                                    | 10          | Approvals                                                        | 0          |     | 20      | 0                        | 1             | 0       | 0        | 0                    | 0                       | 0                         | 0                                             |        |  |
|                                                                                                    | <b>1</b> 00 | Track Proposal Before 4th Sept                                   | Rejected   |     | Applied | Approved                 | Rejected      | Applied | Approved | Rejected             | Applied                 | Approved                  | Rejected                                      |        |  |
|                                                                                                    |             | Proposals Before 4th Sept                                        | th Septe   | mbe | r, 2022 |                          |               |         |          |                      |                         |                           |                                               |        |  |
|                                                                                                    | 8           | Upload Compliance                                                |            |     |         |                          |               |         |          | <u>manage/ Apply</u> | <u>Y EXISTING Proje</u> | <u>cts (Belole (</u>      | <u>istn Sept. 2022)</u>                       |        |  |

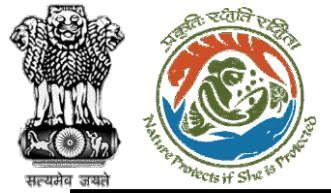

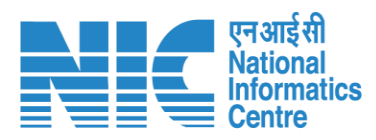

|        | PARIVESH<br>Ministry of Environm<br>Government of India | ient, Forest and<br>1 | Climate Change                                       |                                                                                                    |                                                               |            |                                    |                 |                  |                | Weld | come, <b>Rashmi Si</b> i | र्रे<br>आज़ा<br>अमृ<br>n <b>gh</b> ( Manager , P | दी <sub>का</sub><br>त महोत्सव<br>roject Prop | ent ) |
|--------|---------------------------------------------------------|-----------------------|------------------------------------------------------|----------------------------------------------------------------------------------------------------|---------------------------------------------------------------|------------|------------------------------------|-----------------|------------------|----------------|------|--------------------------|--------------------------------------------------|----------------------------------------------|-------|
| Ø      |                                                         |                       |                                                      |                                                                                                    |                                                               |            |                                    |                 |                  |                |      |                          |                                                  |                                              |       |
| *      |                                                         | Home /                | Dashboard                                            |                                                                                                    |                                                               |            |                                    |                 |                  |                |      |                          |                                                  | _                                            |       |
| 8      |                                                         | My Tasl               | k(s)                                                 |                                                                                                    |                                                               |            |                                    | All             |                  |                |      |                          | ✓ Back                                           |                                              |       |
| i.     |                                                         | 10                    | ~                                                    |                                                                                                    |                                                               |            |                                    |                 |                  |                |      | Search                   | Q                                                |                                              |       |
| Ē      |                                                         | s.                    | Proposal                                             | Proposal Details                                                                                                    | Location                                                      | Date of    | Proponent                          | Status          |                  |                |      | Pendency                 | Action                                           |                                              |       |
| 10     |                                                         | No                    | No.                                                  |                                                                                                    |                                                               | Submission |                                    |                 |                  |                |      | ·                        |                                                  |                                              |       |
| i<br>i |                                                         | 1                     | FP/RJ/DISP/<br>421555/202<br>3                       | Project Name: scenerio-1<br>testimg <1<br>Form: Form-A (Part-I):<br>Diversion of Forest Land<br>Project Category: DISP<br>Forest Area: 0.1                                                                                                    | <b>State :</b><br>Rajasthan<br><b>District :</b><br>Bharatpur | 10/03/2023 | Depar<br>of Lan<br>Resou           | User<br>relevan | will<br>it propo | select<br>osal | the  | qy(s)                    | View<br>Details                                  | )                                            |       |
|        |                                                         | 2                     | <u>FP/PB/ROAD</u><br>/ <u>421090/202</u><br><u>3</u> | Project Name: Construction<br>of Single Span 44m long<br>Steel Bridge on Phagwara-<br>Banga-Nawanshahar-<br>Rupnagar road at KM. 82.400<br>on Bist Doab Canal of NH-<br>344A, Distt. SBS Nagar<br>Form: Form-A (Part-I):<br>Diversion of Forest Land<br>Project Category: ROAD<br>Forest Area: 0.587 | State :<br>Punjab<br>District :<br>S.a.s Nagar                | 06/03/2023 | Department<br>of Land<br>Resources | Pending at UA   | À due to EDS by  | / DFO          |      | 5 Day(s)                 | View<br>Details                                  |                                              |       |

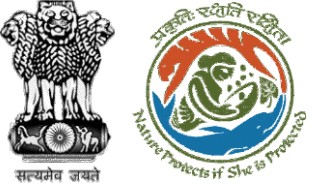

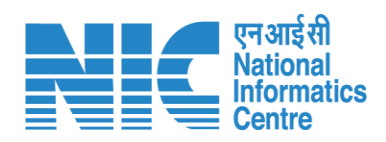

|                        |                                           | Welcome, Rashmi Singh ( Manager , Project Proponent )                                                |
|------------------------|-------------------------------------------|----------------------------------------------------------------------------------------------------|
| Home / Dashboard / Pro | posal Summary                             | View Proposal View Documents View Payme Details Actions -                                            |
| Proposal Details       |                                           | Propo User Agency will now click on the Compliance Status                                            |
| Proposal No.:          | FP/RJ/DISP/421555/2023                    | "Actions" drop-down<br>Pending at 04 for compliance report                                           |
| Single Window No.:     | sw/122051/2023                            | Pending at UA for CA Payment and Compliance Report                                                   |
| Project Name:          | scenerio-1 testimg <1                     | Pending at Nodal for CA Peview                                                                       |
| State:                 | RAJASTHAN                                 |                                                                                                    |
| Proposal For:          | Form-A (Part-I): Diversion of Forest Land | In-Principle Approval Granted (Stage-I)                                                              |
| Date of Submission:    | 10/03/2023                                | In-Principle Approval Granted (Stage-I)                                                              |
| MoEFCC File No.:       | DCX                                       | Pending at State Secretary for Recommendation and In-Principle<br>Approval (Stage-I) ~<br>10/03/2023 |
|                        |                                           | Pending at Nodal Officer for Recommendation                                                          |
|                        |                                           | Pending at DFO for Scrutiny and Recommendation                                                       |
|                        |                                           | Submitted                                                                                            |
|                        |                                           |                                                                                                    |

| Compliar                                                                                                    |                                                            | Conditions                                |                                 |                          |  |
|----------------------------------------------------------------------------------------------------|------------------------------------------------------------|-------------------------------------------|---------------------------------|--------------------------|--|
| Form                                                                                                    | Compliance                                                 | Conditions                                |                                 |                          |  |
| General Conditions                                                                                                    |                                                            |                                           |                                 |                          |  |
| The land identified for the purpose of CA sh                                                                                                    | all be clearly depicted on a Survey of India toposheet o   | of 1:50,000 scale.                        |                                 | ^                        |  |
| Remarks by                                                                                                    | Remarks                                                    | Date                                      | Action                          |                          |  |
|                                                                                                    |                                                            |                                           |                                 | lipload pdf              |  |
| Remarks                                                                                                    |                                                            |                                           |                                 | (Max 5 MB)               |  |
| Legal status of the diverted forest land shal                                                                                                    | ll remain unchanged.                                       |                                           |                                 | ^                        |  |
| Remarks by                                                                                                    | Remarks                                                    | Date                                      | Action                          |                          |  |
|                                                                                                    |                                                            |                                           |                                 |                          |  |
| Remarks                                                                                                    |                                                            |                                           |                                 | Upload pdf<br>(Max 5 MB) |  |
| Ocean and the second state of the second state of the second state |                                                            |                                           |                                 |                          |  |
| Agency.                                                                                                    | iorest iana equal in extent to the lorest iana being alvei | nea shair be raisea ana maintainea by the | e state rorest Department at th |                          |  |
| Remarks by                                                                                                    | Remarks                                                    | Date                                      | Action                          |                          |  |
|                                                                                                    |                                                            |                                           |                                 |                          |  |
| Remarks                                                                                                    |                                                            |                                           |                                 | (Max 5 MB)               |  |
|                                                                                                    |                                                            |                                           |                                 | (Max 5 MB)               |  |

सल्यमेव जयते

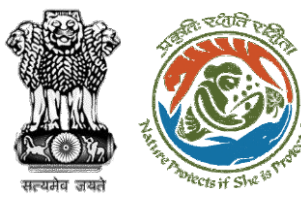

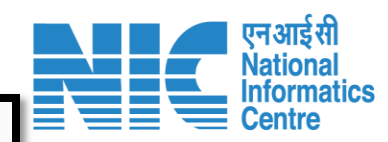

| Standard Conditions |         |                       |                                                          |           |
|---------------------|---------|-----------------------|----------------------------------------------------------|-----------|
|                     |         | No Data found         |                                                          |           |
|                     |         |                       |                                                          |           |
|                     |         |                       |                                                          |           |
|                     |         |                       |                                                          |           |
|                     |         |                       |                                                          |           |
| Specific Conditions |         |                       |                                                          |           |
|                     |         | No Data found         |                                                          |           |
|                     |         |                       |                                                          |           |
|                     |         |                       |                                                          |           |
|                     |         |                       |                                                          |           |
| Remarks *           |         | ← ← Paragraph → E     | 3 <i>I</i> <u>∪</u> A × A × <b>ℓ</b> × <i>@</i> ≡ × ≔ ;= | ⊑ ≡ ■ · : |
|                     |         |                       |                                                          |           |
|                     |         | Add your remarks here |                                                          |           |
|                     |         |                       |                                                          |           |
|                     |         |                       |                                                          |           |
|                     |         |                       |                                                          |           |
|                     |         |                       |                                                          |           |
|                     |         |                       |                                                          | Add 🛨     |
|                     |         |                       |                                                          |           |
| Sr. No              | Remarks | Remarks by            | Remarks on                                               |           |
|                     |         |                       |                                                          |           |
|                     |         |                       |                                                          |           |
|                     |         |                       |                                                          |           |
|                     |         |                       |                                                          |           |
|                     |         |                       |                                                          |           |
|                     |         |                       |                                                          |           |
|                     |         |                       |                                                          |           |
|                     |         |                       |                                                          |           |

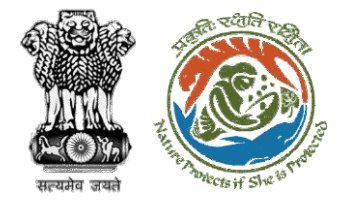

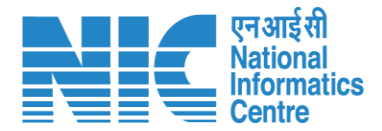

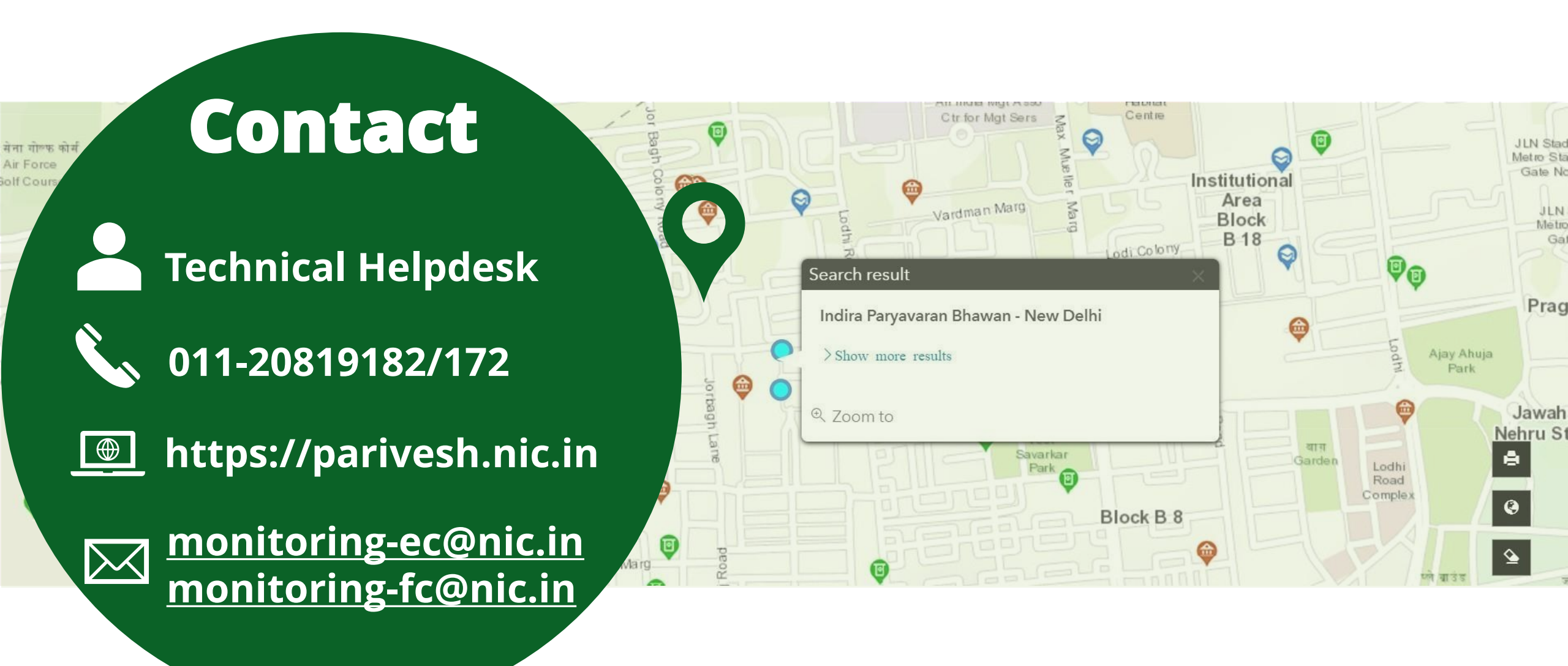